# เอกสารประกอบการบรรยาย

เรื่อง

# การวิเคราะห์ข้อมูลทางสถิติด้วยโปรแกรมสำเร็จรูป SPSS

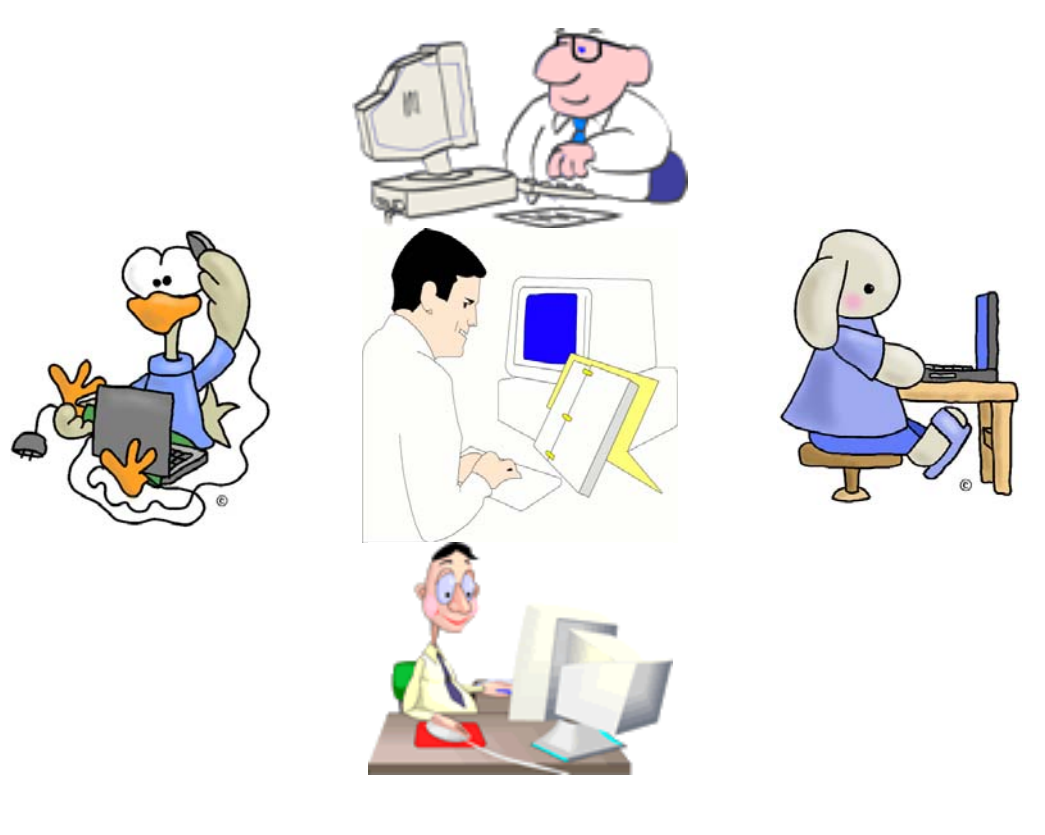

โดย

ธานินทร์ ปัญญาวัฒนากุล

โครงการเครือข่ายความร่วมมือทางวิชาการฯ สถาบันส่งเสริมการสอนวิทยาศาสตร์และเทคโนโลยี (สสวท.) 2549

# การวิเคราะห์ข้อมูลด้วยโปรแกรม SPSS

โปรแกรม SPSS for Windows (Statistical Package for Social Science) เป็นโปรแกรม สำเร็จรูปที่ใช้สำหรับการวิเคราะห์ข้อมูลทางสถิติ สามารถสร้างแฟ้มข้อมูลและวิเคราะห์ข้อมูลได้อย่างมี ประสิทธิภาพ ซึ่งผลลัพธ์สามารถแสดงออกมาในรูปของตาราง ข้อความ และแผนภูมิรูปต่างๆ เช่น แผนภูมิแท่ง แผนภูมิเส้น และแผนภูมิวงกลม เป็นต้น

#### การเริ่มต้นเข้าสู่โปรแกรม SPSS

Double Click ที่ Icon ของ SPSS บนจอ Desktop รูป
 Start > Programs > SPSS ดังรูป

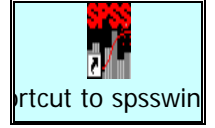

หรือเข้าทาง

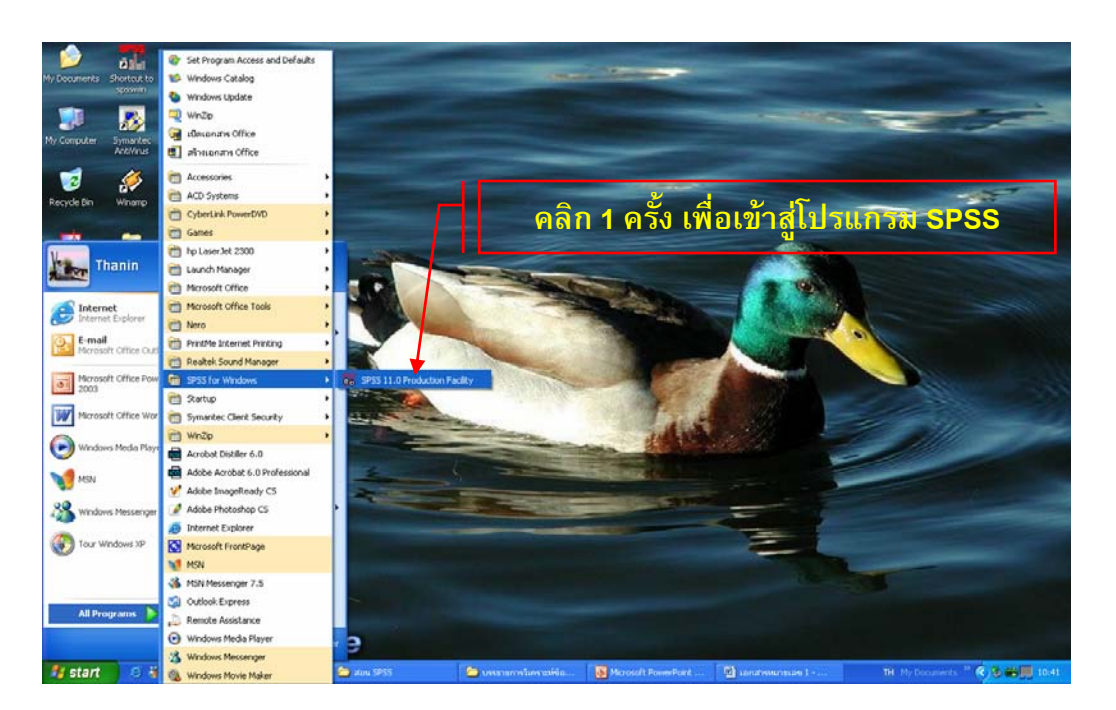

2. เมื่อเข้าสู่โปรแกรม SPSS ได้แล้วจะปรากฏหน้าต่างต่อไปนี้

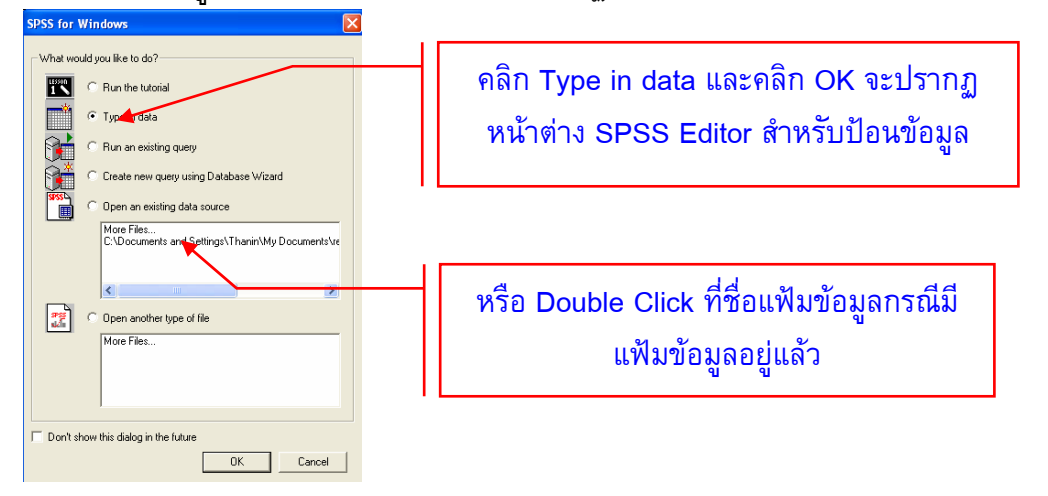

### ส่วนประกอบทั่วไปของโปรแกรม SPSS

หลังจากเข้าสู่โปรแกรมแล้วจะขอแนะนำโครงสร้างส่วนประกอบโดยทั่วไปของโปรแกรม SPSS ก่อนที่จะดำเนินการวิเคราะห์ข้อมูลต่อไป โดยจะนำเสนอคำอธิบายตามภาพประกอบด้านล่างนี้

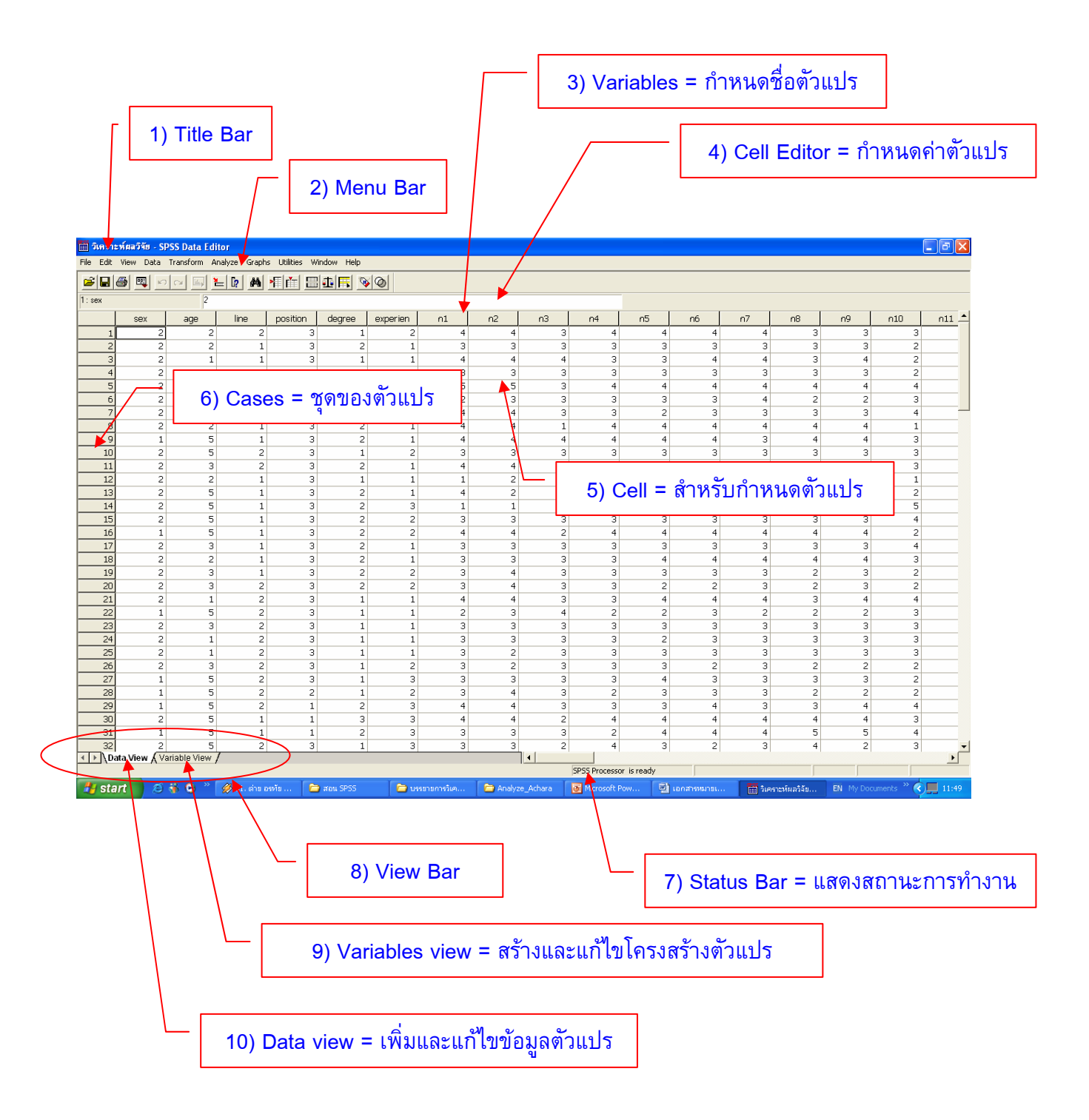

#### มุมมอง (View Bar)

เป็นการแบ่งส่วนงานออกเป็น 2 ส่วน ได้แก่ Variable View และ Data View

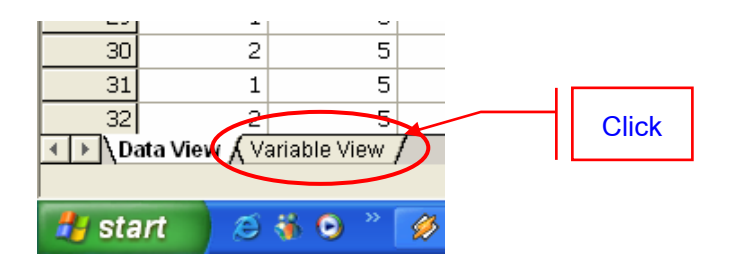

แต่ละส่วนมีหน้าที่สำคัญดังนี้

1. Variable View เป็นส่วนที่ทำหน้าที่สร้างหรือแก้ไขตัวแปร โดยต้องกำหนดชื่อ ชนิด ความ ยาว และความหมายของตัวแปร และใช้ในการตรวจสอบรายละเอียดของตัวแปร ดังภาพ

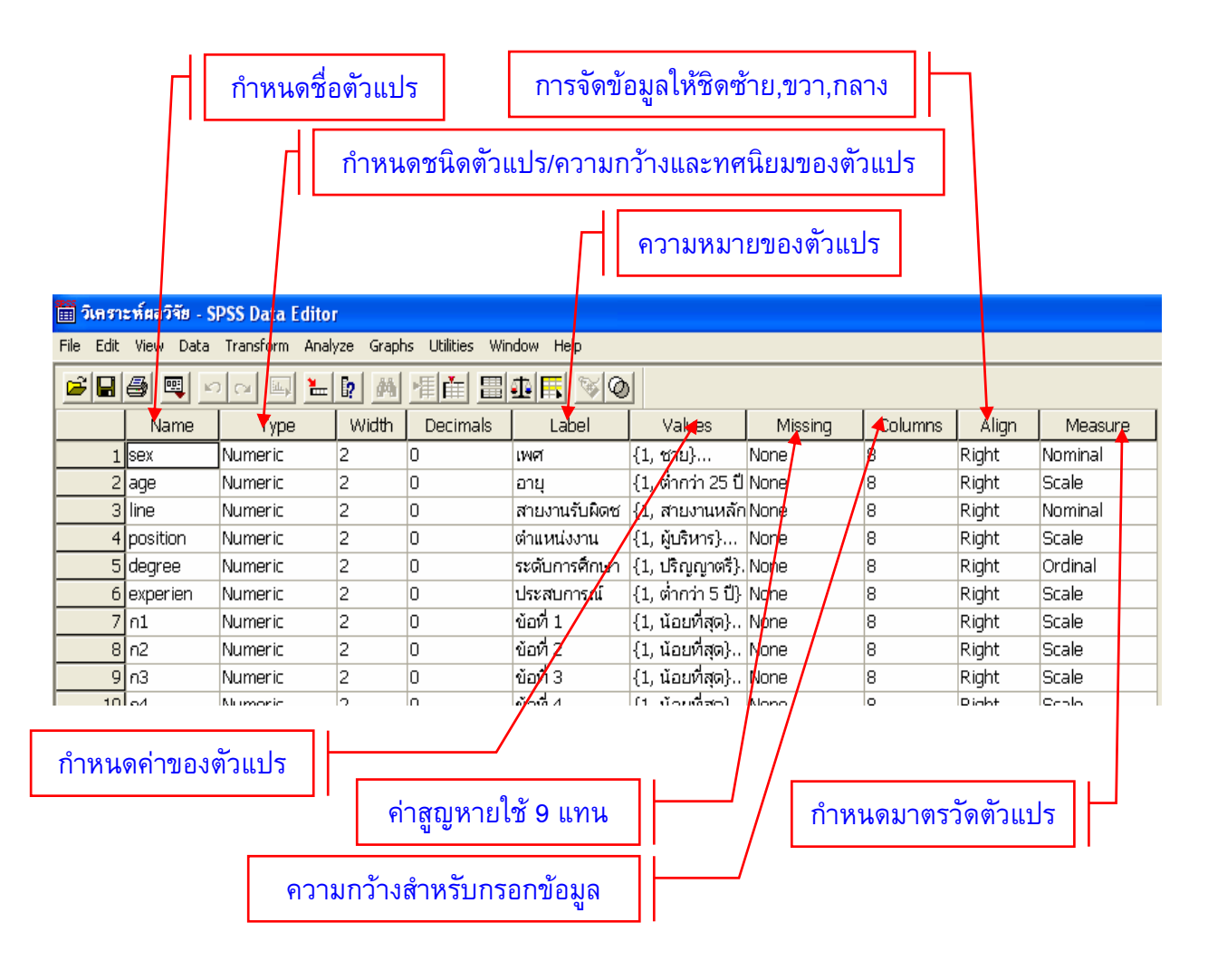

- 🛅 วิเคราะห์ผลวิจัย SPSS Data Editor File Edit View Data Transform Analyze Graphs Utilities Window Help 1: sex degree experien ก2 age line position ก1 n3 sex З З З З З З З З З З З З З ช่องสำหรับกรอกข้อมูลตามตัวแปร
- 2. Data View เป็นหน้าจอสำหรับกรอกข้อมูลตามตัวแปรที่กำหนดใน Variable view

# การสร้างแฟ้มข้อมูลจากแบบสอบถาม

การสร้างแฟ้มข้อมูลจากโปรแกรม SPSS นั้น หลังจากเข้าสู่โปรแกรมแล้วจะได้หน้าจอ Untitled – SPSS Data Editor ซึ่งมี 2 tab ที่อยู่ด้านล่างซ้ายมือ คือ Variable View และ Data View ดังภาพ

| 🔳 Untitle   | d - SPSS D         | ata Editor   |              |                |             |       |           |             |          |              |             |           |                  |              |          |           |         |
|-------------|--------------------|--------------|--------------|----------------|-------------|-------|-----------|-------------|----------|--------------|-------------|-----------|------------------|--------------|----------|-----------|---------|
| File Edit ' | /iew Data          | Transform A  | nalyze Graph | ns Utilities V | Vindow Help |       |           |             |          |              |             |           |                  |              |          |           |         |
|             | 9 🔍 🗠              |              | L [? ] ///   |                | 14 1 2      | 0     |           |             |          |              |             |           |                  |              |          |           |         |
| 1:          |                    |              |              |                |             |       |           |             |          |              |             |           |                  |              |          |           |         |
|             | var                | var          | var          | var            | var         | var   | var       | var         | var      | var          | var         | var       | var              | var          | var      | var       | var 📥   |
| 1           |                    |              |              |                |             |       |           |             |          |              |             |           |                  |              |          |           |         |
| 2           |                    |              | 1            |                |             | -     | 1         |             | 1        |              | ļ           |           |                  |              | ļ        |           |         |
| 3           |                    | 2            | 2            |                | 2           |       | 2         | 2           |          | 2            |             |           |                  |              | 2        | 2         | <u></u> |
| 5           |                    | -            |              |                | 3           | -     |           | -           |          | -            |             | -         |                  | -            |          |           |         |
| 6           |                    | -            | 2            |                | 2           |       | 2         | -           | 2        | -            | 2           |           | 12               |              | 2        |           |         |
| 7           |                    |              | 2            | 2              | 2           | 2     | 2         | 2           | 2        | 2            | 2           | 2         |                  | 2            | 2        |           |         |
| 8           |                    |              | <u>)</u>     |                |             |       | <u>)</u>  |             | J.       |              | <u> </u>    |           |                  |              | <u> </u> |           |         |
| 9           |                    |              |              |                |             |       |           |             |          |              |             |           |                  |              |          |           |         |
| 10          |                    | -            |              |                |             |       |           | -           |          | -            |             |           |                  |              |          | -         |         |
| 12          |                    |              | 2            | 2              | 12          | 0     | 2         |             | 2        | 2            | 2           |           | 0                |              | 2        |           |         |
| 13          |                    |              | 1            | 2              | 2           |       | 1         |             | 1        |              | 1           |           |                  |              | 1        |           |         |
| 14          |                    |              |              |                |             |       |           |             |          |              |             |           |                  |              |          |           |         |
| 15          |                    | 2            | 1            | -              | 2           |       | 1         | 2           | 1        | 2            | 1           |           |                  |              | 1        | 2         |         |
| 16          |                    | ·            | 0            |                | 0           |       | 2         | ·           | ð        | ·            | <u>.</u>    |           |                  |              | <u>.</u> |           | <u></u> |
| 1/          |                    |              | 0            |                |             |       | 0         |             |          |              |             |           |                  |              |          |           |         |
| 19          |                    |              | t            |                | <b></b>     |       |           |             |          |              | t           |           |                  |              | t        |           |         |
| 20          |                    |              |              |                |             |       |           | × c         |          |              |             |           |                  |              |          |           |         |
| 21          |                    |              |              |                |             | ск va | riable    | VIew        |          |              | ĵ.          |           | 1                |              | ]        |           |         |
| 22          |                    |              |              |                | -           |       |           |             |          |              |             |           |                  |              |          |           |         |
| 23          |                    |              |              |                |             |       |           |             |          |              |             |           |                  |              |          |           |         |
| 24          |                    |              |              |                | 2           |       |           |             | 2        |              |             | -         |                  | -            | 2        |           |         |
| 26          |                    |              |              |                | 1           |       |           |             |          |              |             |           |                  |              |          |           |         |
| 27          |                    |              | 1            |                | Ĩ           |       | [         |             | [        |              | [           |           | <u> </u>         |              | [        |           |         |
| 28          |                    |              | /            |                |             |       |           |             |          |              |             |           |                  |              |          |           |         |
| 29          |                    | -            |              |                |             | -     |           |             |          | -            |             |           |                  |              |          |           |         |
| 30          | /                  |              |              | 2              | 2           | -     | 2         | 2           | 2        | 2            | 2           | 2         | 9                | 2            | 2        | 2         | -       |
| 32          | 1                  |              |              |                |             |       |           |             |          |              |             |           |                  |              |          |           | -       |
| < ► \Dat    | a <b>∕</b> iew , √ | ariable View | 7            |                |             |       |           |             |          |              |             |           |                  |              |          |           | •       |
|             |                    |              |              |                | 1           |       | <b>1</b>  |             | T. mark  | SPSS Process | or is ready |           | 1000 August 1000 |              |          |           | -       |
| 🐮 star      | t 🔗                | - 0 ×        | 33. 06 - 1   | ใต้ดันสะแ      | 🧰 สอน SPS   | S     | 🧀 บรรยายก | ารวิเคราะห์ | Microsol | t PowerPo    | 関 เอกสาร    | หมายเลข 2 | 🔲 Untitle        | d - SPSS Da… | EN My Do | cuments » | 14:19   |

หลังจากนั้นให้คลิกที่ Variable View ด้านล่างซ้ายมือ เพื่อเข้าสู่หน้าจอสำหรับการสร้างและ กำหนดตัวแปร

## ขั้นตอนการสร้างแฟ้มข้อมูล

การกำหนดตัวแปร ต้องแปลงคำตอบจากข้อคำถามในแบบสอบถามให้เป็นตัวแปร
 โดยคำถาม 1 คำถามในแบบสอบถามสามารถสร้างเป็นตัวแปรได้อย่างน้อย 1 ตัว โดยเข้าไปสร้างตัว
 แปรใน Variable View

|             | Row       | / 1 บรร     | รทัด            |              |                  |                                                |        |         |         |       |         |
|-------------|-----------|-------------|-----------------|--------------|------------------|------------------------------------------------|--------|---------|---------|-------|---------|
|             | 💼 Untitl  | ed - SPSS D | ata Editor      |              |                  |                                                |        |         |         |       |         |
| $\setminus$ | File Edit | View Data   | Transform Analy | /ze Graph    | ıs Utilities Win | dow Help                                       |        |         |         |       |         |
|             | <b>2</b>  | a 🖳 🗠       | o 🗉 🔚           | <b>!?</b> /4 | 「「「」」            | <u> 1                                     </u> | 1      |         |         |       |         |
|             |           | Name        | Туре            | Width        | Decimals         | Label                                          | Values | Missing | Columns | Align | Measure |
|             | 1         |             |                 |              |                  |                                                |        |         |         |       |         |
|             | 2         |             |                 |              |                  |                                                |        |         |         |       |         |
|             | 3         |             |                 |              |                  |                                                |        |         |         |       |         |
|             | 4         |             |                 |              |                  |                                                |        |         |         |       |         |
|             | 5         |             |                 |              |                  |                                                |        |         |         |       |         |
|             | 7         |             |                 |              |                  |                                                |        |         |         |       |         |

### 1.1 การตั้งชื่อตัวแปร (name)

ในการตั้งชื่อตัวแปรผู้ใช้ควรกำหนดชื่อตัวแปร ให้สอดคล้องกับความหมายของค่าตัว แปร เช่น อายุ ควรตั้งชื่อเป็น age เพศ ควรตั้งชื่อเป็น sex หรือ gender ส่วนรายได้ ควรตั้งชื่อเป็น income เป็นตัน

การตั้งชื่อตัวแปรในโปรแกรม SPSS มีข้อจำกัดดังนี้

1) ความยาวของชื่อต้องไม่เกิด 8 ตัวอักษร

 2) ชื่อตัวแปรต้องขึ้นต้นด้วยตัวอักษรเท่านั้นส่วนตัวอื่นๆ จะเป็นตัวเลขหรือสัญลักษณ์ พิเศษก็ได้ เช่น &, ©, δ, หรือ β ก็ได้

 สัวแปรต้องไม่จบหรือลงท้ายด้วยจุด (.) และห้ามใช้สัญลักษณ์ !,?, และ \* ในการตั้ง ชื่อตัวแปร

 ชื่อตัวแปรในแฟ้มข้อมูลเดียวกันต้องไม่ซ้ำกัน และการใช้ตัวอักษรใหญ่หรือเล็กถือว่า เป็นตัวแปรตัวเดียวกัน เช่น Sex, SEX, sex

5) ห้ามใช้คำต่อไปนี้เป็นชื่อตัวแปร ALL NE EQ TO LE LT BY OR GT AND GE WITH

#### 1.2 ชนิดของตัวแปร

หลังจากตั้งชื่อตัวแปรแล้วให้คลิกที่ column ของ type จะปรากฏดังภาพ

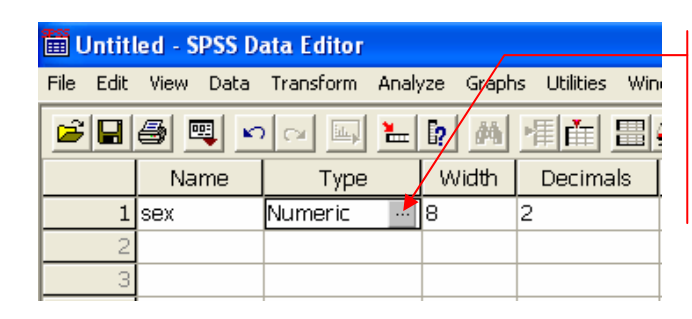

Click ที่ Numeric จะ ปรากฏ Variable Type ดังภาพด้านล่าง

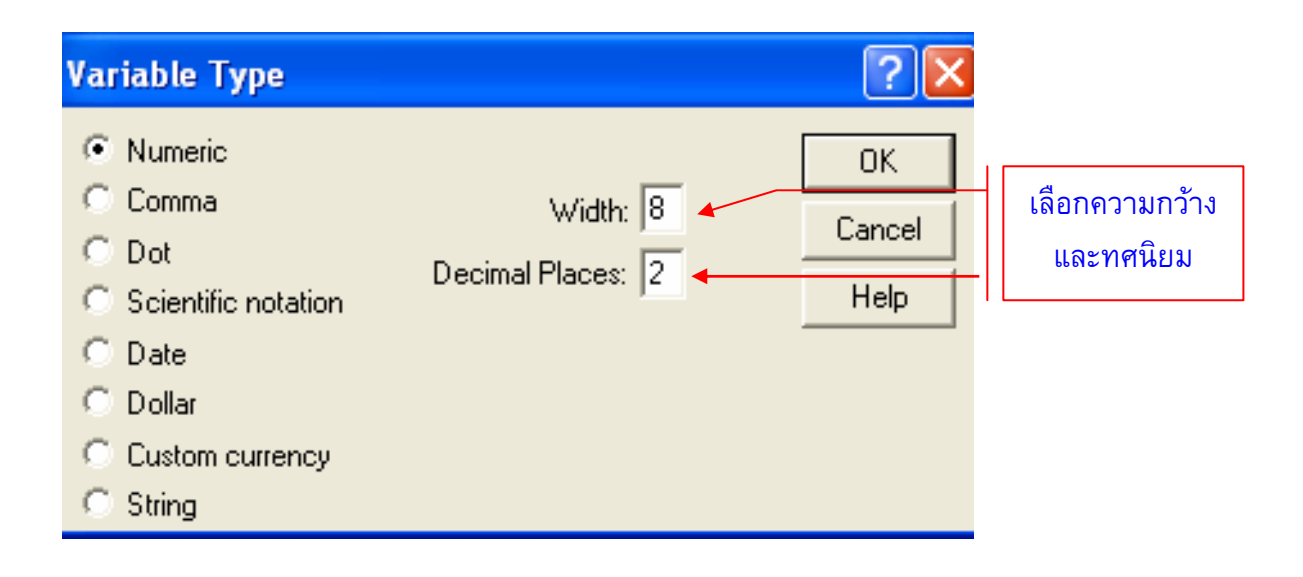

ในหน้าจอ Variable Type จะแบ่งตัวแปรออกเป็น 8 ชนิด ดังนี้

- 1) Numeric เป็นตัวแปรชนิดที่เป็นตัวเลขทั้งที่มีค่าเป็นบวกและลบ
- 2) Comma เป็นตัวแปรชนิดที่เป็นทั้งตัวเลข จุดทศนิยม และมีเครื่องหมาย Commaคั่น
- 3) Dot เป็นตัวแปรที่รวมทั้งตัวเลข มี Comma คั่น และใช้เครื่องหมายจุด
- 4) Scientific Notation เป็นตัวแปรที่มีค่าเป็นตัวเลข และสัญลักษณ์ทางวิทยาศาสตร์
- 5) Date เป็นตัวแปรชนิดที่เป็นวันที่ ข้อมูลจะอยู่ในรูปของวันเดือนปี

6) Dollar เป็นตัวแปรที่เป็นชนิดตัวเลขและหมายถึงตัวเงินที่มีเครื่องหมาย \$ มีจุด และ เครื่องหมาย Comma คั้น

7) Custom แบ่งเป็น 5 รูปด้วยกัน คือ CCA, CCB, CCC, CCD และ CCE

8) String เป็นตัวแปรที่มีค่าเป็นตัวอักษร ตัวเลข หรือเครื่องหมายต่างๆ ได้ เมื่อเลือกชนิด String จะต้องกำหนดความกว้าง

1.3 Width (การกำหนดขนาดของตัวแปร) เป็นการกำหนดขนาดความกว้างของตัวแปร หรือจำนวนหลักของตัวแปร โดยคลิกที่ cell ใน column ของ Width ดังรูป

| 🗰 Untitled - SPSS Data Editor |     |           |               |               |                                |  |  |  |  |  |  |
|-------------------------------|-----|-----------|---------------|---------------|--------------------------------|--|--|--|--|--|--|
| File E                        | dit | View Data | Transform Ana | lyze Graph    | ns Ut <del>ilities Win</del> e |  |  |  |  |  |  |
| 2                             |     | a 🖳 🗠     | o 🗉 🔚         | <b>I</b> ? /4 |                                |  |  |  |  |  |  |
|                               |     | Name      | Туре          | Width         | Decimals                       |  |  |  |  |  |  |
|                               | 1   | sex       | Numeric       | 8 🝨           | 2                              |  |  |  |  |  |  |
|                               |     |           |               |               |                                |  |  |  |  |  |  |
|                               | 2   |           |               |               |                                |  |  |  |  |  |  |

เปลี่ยนแปลงความกว้างหรือจำนวนหลัก ได้โดยคลิกที่ลูกศรขึ้นลง

1.4 Decimals เป็นการกำหนดจำนวนหลักหลังจุดทศนิยมของค่าตัวแปร โดยคลิกที่ cell ใน column ของ Decimals ถ้ากำหนดชนิดของตัวแปรใน column ของ Type เป็น String จะไม่สามารถ กำหนดค่า Decimals ได้

| 🛅 Uni              | 🗰 Untitled - SPSS Data Editor |       |      |           |       |           |          |         |      |      |     |  |  |
|--------------------|-------------------------------|-------|------|-----------|-------|-----------|----------|---------|------|------|-----|--|--|
| File Ed            | dit                           | View  | Data | Transform | Analy | /ze       | Graphs   | s Utili | ties | Wine | dow |  |  |
| <b>B B B D D D</b> |                               |       |      |           | ۱.    | <b>!?</b> | <b>#</b> | ■■      |      |      | t/F |  |  |
|                    |                               | Na    | me   | Туре      |       | W         | /idth    | Dec     | imal | s 🖌  | /   |  |  |
|                    | 1                             | 1 sex |      | Numeric   |       | 8         |          | 2       |      | -    |     |  |  |
| 2                  |                               |       |      |           |       |           |          |         |      |      |     |  |  |
|                    | 2                             |       |      |           |       |           |          |         |      |      |     |  |  |

เปลี่ยนแปลงจำนวนหลักทศนิยมของตัว แปรได้โดยคลิกที่ลูกศรขึ้นลง

1.5 Label (ความหมายของตัวแปร) Label เป็น column ที่ให้ระบุความหมายของตัว แปร เนื่องจากการตั้งชื่อตัวแปรจะใช้คำได้ไม่เกิน 8 ตัวอักษร จึงควรระบุความหมายที่แท้จริงของตัวแปร ไว้ เช่น ระดับการศึกษาใช้ชื่อตัวแปรว่า Edlevel จึงควรระบุความหมายไว้ว่า "ระดับการศึกษา" โดยพิมพ์ ไว้ใน column ของ label และความหมายที่พิมพ์ใน label จะไปแสดงในผลลัพธ์ด้วย

# 1.6 Values (การกำหนดค่าตัวแปร) ใน column นี้ให้ระบุค่าและความหมายของตัวแปร

| 2     |  |
|-------|--|
| ดงภาพ |  |
|       |  |

| es Window Help                                                    |                                        |
|-------------------------------------------------------------------|----------------------------------------|
|                                                                   | Click เพื่อระบุค่าและความหมายของตัวแปร |
| mals Label Values Non                                             |                                        |
|                                                                   | ระบุค่าตัวแปรเป็นตัวเลขใน Value        |
| Value Labels                                                      | <b>? X</b>                             |
| Value Labels<br>Value:<br>Value Label:<br>Add<br>Change<br>Remove | OK<br>Cancel<br>Help                   |

เช่น กำหนดตัวแปรเพศ ตั้งชื่อตัวแปรว่า sex กำหนดค่า Value Labels โดยกำหนดค่า Value = 1 และ Value Label = ชาย แล้วคลิก Add จากนั้นกำหนดค่า Value = 2 และค่า Value Label = หญิง ดังภาพ

| Value Labels                                                                        | ? 🔀                  |
|-------------------------------------------------------------------------------------|----------------------|
| Value Labels<br>Value: 2<br>Value Label: พญิง(<br>Add 1 = "ชาย"<br>Change<br>Remove | OK<br>Cancel<br>Help |

 1.7 การกำหนดค่าสูญหาย (Missing Value) การเก็บข้อมูลเพื่อการวิจัยแต่ละครั้งจะมี ข้อมูลบางส่วนสูญหายจากกรณีที่ผู้ตอบแบบสอบถาม ตอบข้อมูลไม่ครบ เมื่อคลิกใน column ของ missing จะได้หน้าจอดังภาพ

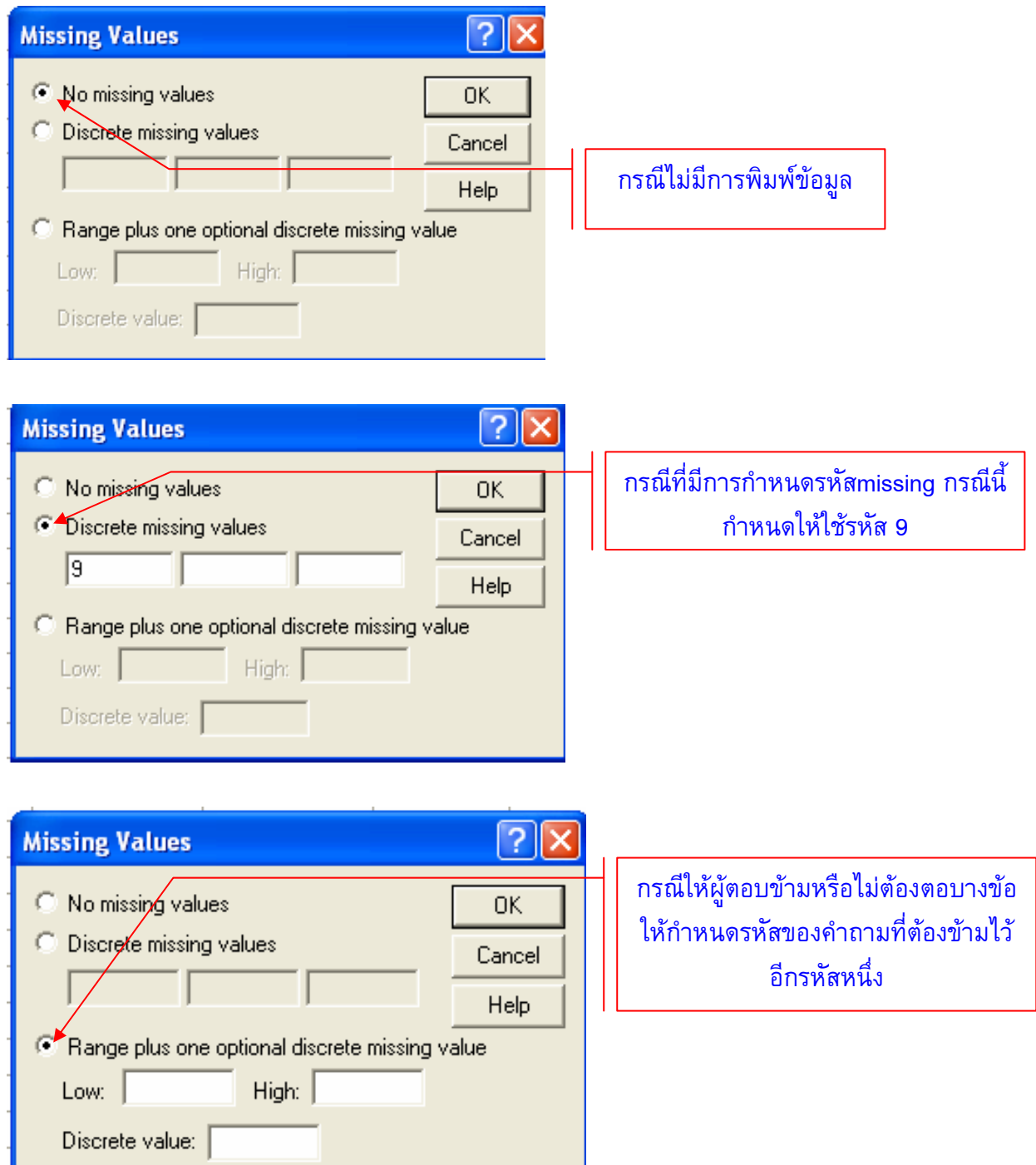

**1.8 การกำหนดความของ Column** เป็น 8 ผู้ใช้สามารถเปลี่ยนแปลงความกว้างได้ โดย คลิกที่ column จะได้ดังภาพ

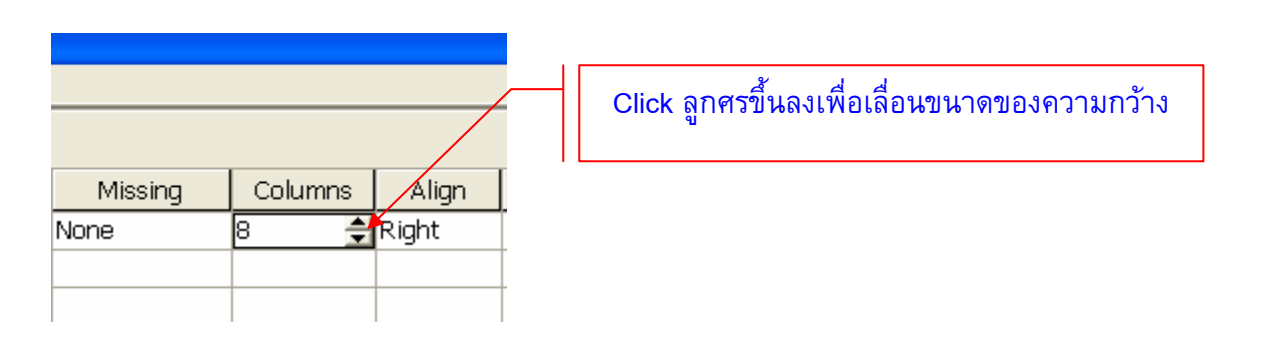

1.9 Align เป็นการกำหนดตำแหน่งข้อข้อมูลใน cell ของแฟ้มข้อมูลในหน้าจอ โดยคลิก
 Align column ซึ่งมีให้เลือก 3 ทาง คือ 1) Left = ข้อมูลชิดช้าย 2) Right = ข้อมูลชิดขวา และ 3)
 Center = ข้อมูลอยู่กลาง ดังภาพ

| Columns Alian Measure | Click ลูกศรแล้วเลือก Left, Right หรือ Center |
|-----------------------|----------------------------------------------|
| Right Cale            |                                              |
| Left                  |                                              |
| Right                 |                                              |
| Center                |                                              |

1.10 Measure เป็นการกำหนด Scale ของข้อมูลจะมีชนิดของ Scale ของข้อมูลให้ เลือก 3 ชนิด คือ 1) Scale = ข้อมูลที่เป็น Interval หรือ Ratio สามารถทราบได้ว่าตัวแปรใดมากกว่ากัน และมากกว่ากันเท่าไร 2) Ordinal = ข้อมูลของตัวแปรที่สามารถแบ่งค่าของตัวแปรได้เป็นกลุ่ม ๆ สามารถ ทราบได้ว่าตัวแปรใดมากกว่ากันแต่ไม่ทราบว่ามากกว่ากันอยู่เท่าไร และ 3) Nominal = ข้อมูลนาม กำหนดที่แบ่งค่าตัวแปรได้เป็นกลุ่ม ๆ แต่ไม่ทราบว่าดัวแปรใดมากกว่ากัน

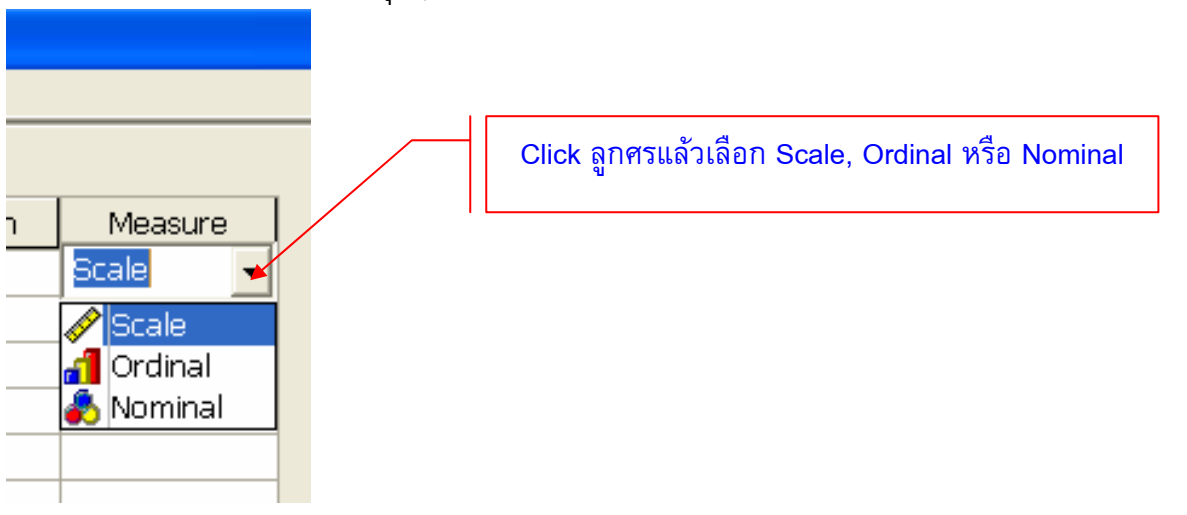

#### 2. การพิมพ์ข้อมูลใน Data View

เมื่อสร้างตัวแปรใน Variable View แล้วให้คลิก Data View เพื่อเปิดหน้าจอเข้าสู่การกรอก ข้อมูลใส่ลงในตัวแปรที่สร้างไว้แล้ว ดังภาพ

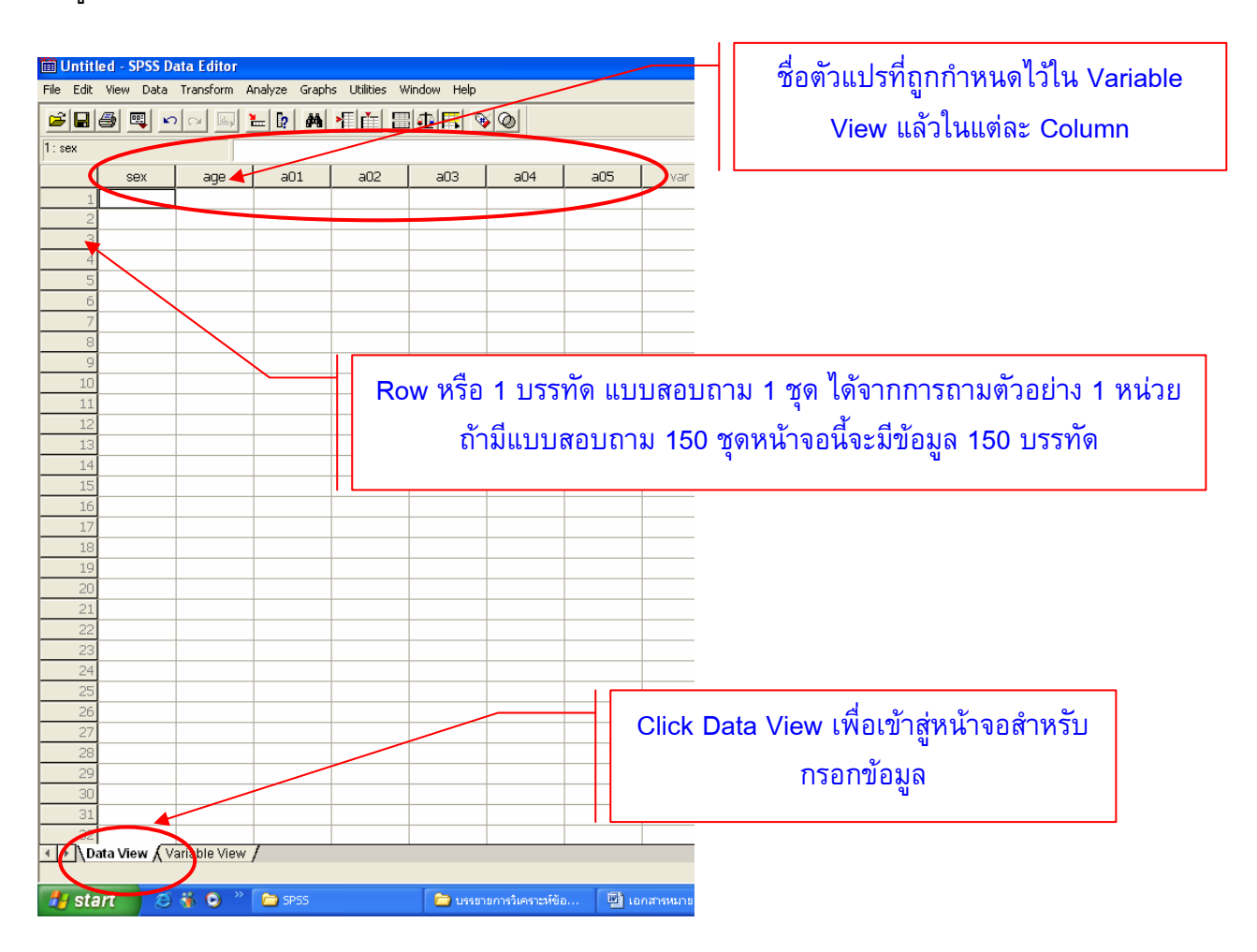

# การบันทึกแฟ้มข้อมูล

หลังจากการสร้างตัวแปรและกรอกข้อมูลในตัวแปรทั้งหมดแล้ว เมื่อต้องการบันทึกแฟ้มให้ใช้ คำสั่งดังนี้

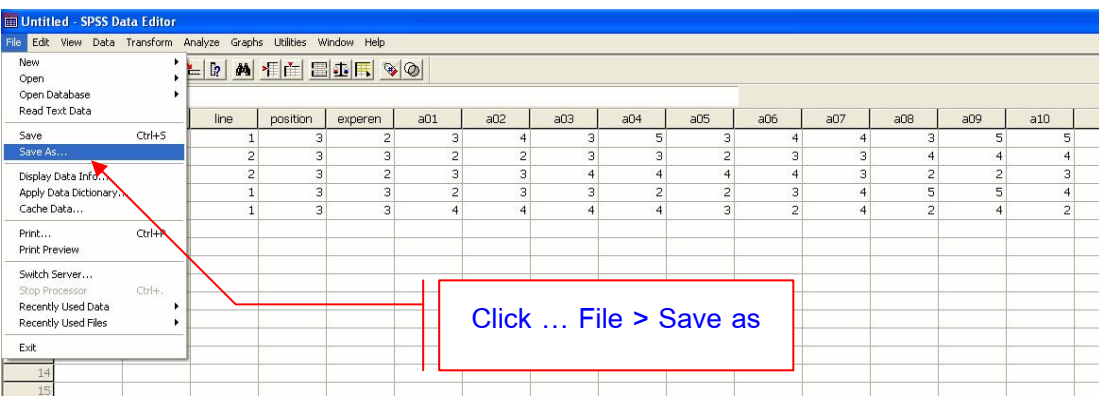

File > Save as... จะได้หน้าจอดังภาพ

| : Save Data   | As                                      | ? 🗙                                            |
|---------------|-----------------------------------------|------------------------------------------------|
| Save in: 障    | บรรยายการวิเคราะห์ข้อมูลด้วย SPSS 💌 年 🔁 |                                                |
|               |                                         |                                                |
|               |                                         | จะได้หน้าจอ Save Data As และให้ตั้งชื่อใน File |
|               |                                         | name โดยจะมีนามสกุลเป็น .sav                   |
|               |                                         |                                                |
|               | Keeping 15 of 15 variables.             | Variables                                      |
| File name:    | วิเคราะห์ผล                             | Save                                           |
| Save as type: | SPSS (*.sav)                            | Paste                                          |
|               | ₩ Write variable names to spreadsheet   | Cancel                                         |

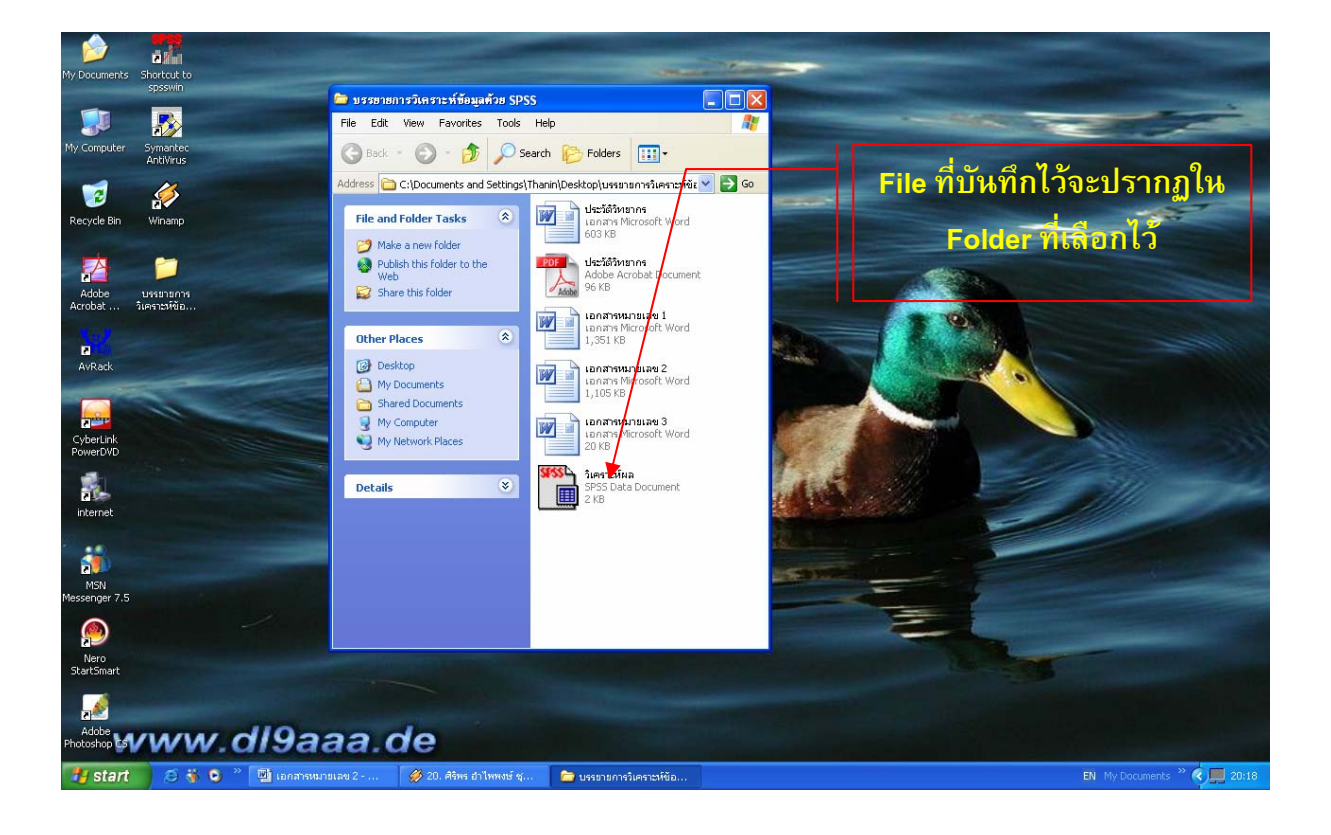

# การวิเคราะห์ข้อมูล

การวิเคราะห์ข้อมูลสำหรับการวิจัยแต่ละครั้งนั้นมีค่าสถิติที่จำเป็นสำหรับการวิเคราะห์ข้อมูล อยู่ 2 ส่วน คือ 1) สถิติพื้นฐาน และ 2) สถิติที่ใช้ทดสอบสมมติฐาน ซึ่งจะได้นำเสนอลำดับขั้นตอนการ วิเคราะห์ข้อมูลดังนี้

# สถิติพื้นฐาน

เป็นสถิติที่ใช้กันบ่อยมากในการวิจัยแต่ละเรื่อง ได้แก่ 1) ค่าความถี่ (Frequencies) 2) ค่า ร้อยละ (Percents) 3) ค่าเฉลี่ย (Mean : X̄) และ 4) ค่าความเบี่ยงเบนมาตรฐาน (Standard Deviation : *S.D.*) ซึ่งสามารถวิเคราะห์ค่าสถิติตามลำดับได้โดยใช้คำสั่งดังนี้

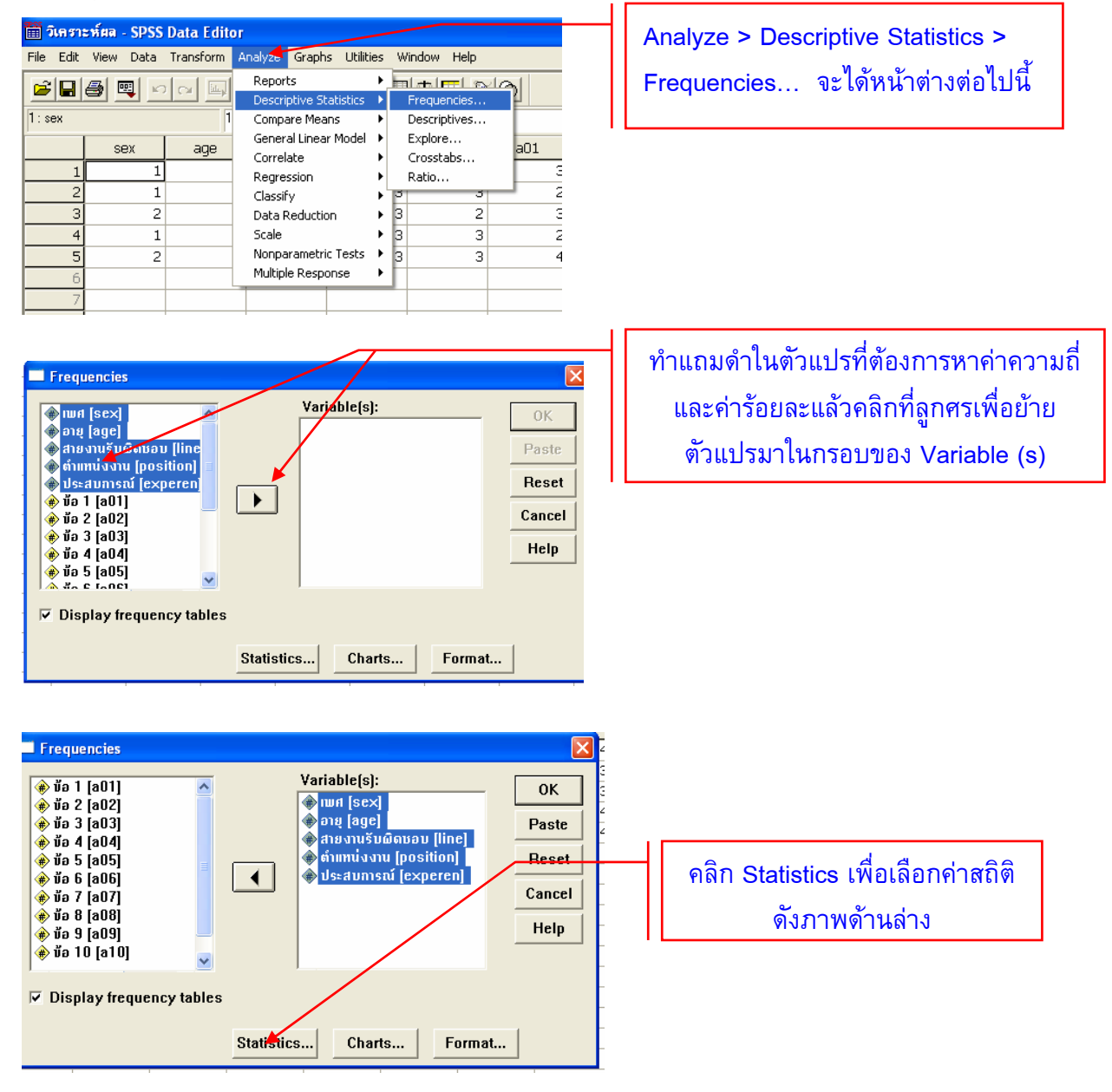

| Frequencies: Statistic<br>Percentile Values<br>Quartiles<br>Cut points for<br>Percentile(s):<br>Add<br>Change<br>Remove<br>Dispersion<br>Variance<br>Range | s<br>10 equal groups<br>F Minimum<br>Maximum<br>S.E. mean | Central Ten<br>Central Ten<br>Median<br>Mode<br>Sum<br>Values are<br>Distribution<br>Skewnes<br>Kurtosis | dency<br>Commue<br>Cancel<br>Help<br>e group midpoints |                            | คลิกเลือกค่า Mean และ ค่า Ste.<br>Deviation และคลิก Continue และคลิก<br>OK ที่กรอบ Frequencies<br>จะได้ผลลัพธ์ (Output) ดังภาพ |
|----------------------------------------------------------------------------------------------------|-----------------------------------------------------------|----------------------------------------------------------------------------------------------------|--------------------------------------------------------|----------------------------|----------------------------------------------------------------------------------------------------|
|                                                                                                    |                                                           | ામલં                                                                                                    |                                                        |                            | ผู้ชายมีจำนวน 6 คน คิดเป็น 60 % ใน                                                                                             |
| Valid ชาย                                                                                                    | Frequency                                                 | Percent V<br>60.0                                                                                        | /alid Percent Pe                                       | nulative<br>ercent<br>60.0 | ช่อง Valid Percent คือ ร้อยละของผู้ชาย                                                                                         |
| หญิง<br>Total                                                                                                    | 4                                                         | 40.0<br>100.0                                                                                            | 40.0<br>100.0                                          | 100.0                      | ทหกดาสูญหายออกแลวกรณนเมมคาสูญ<br>หายจึงมีค่า Valid Percent เป็น 60 %                                                           |

เมื่อต้องการสร้างกราฟให้คลิก Charts ในหน้าต่าง Frequencies จะได้หน้าต่าง Frequencies : Charts และให้เลือกลักษณะของกราฟตามต้องการ กรณีนี้ต้องการกราฟแท่งให้คลิกที่ Bar Charts ดังภาพ

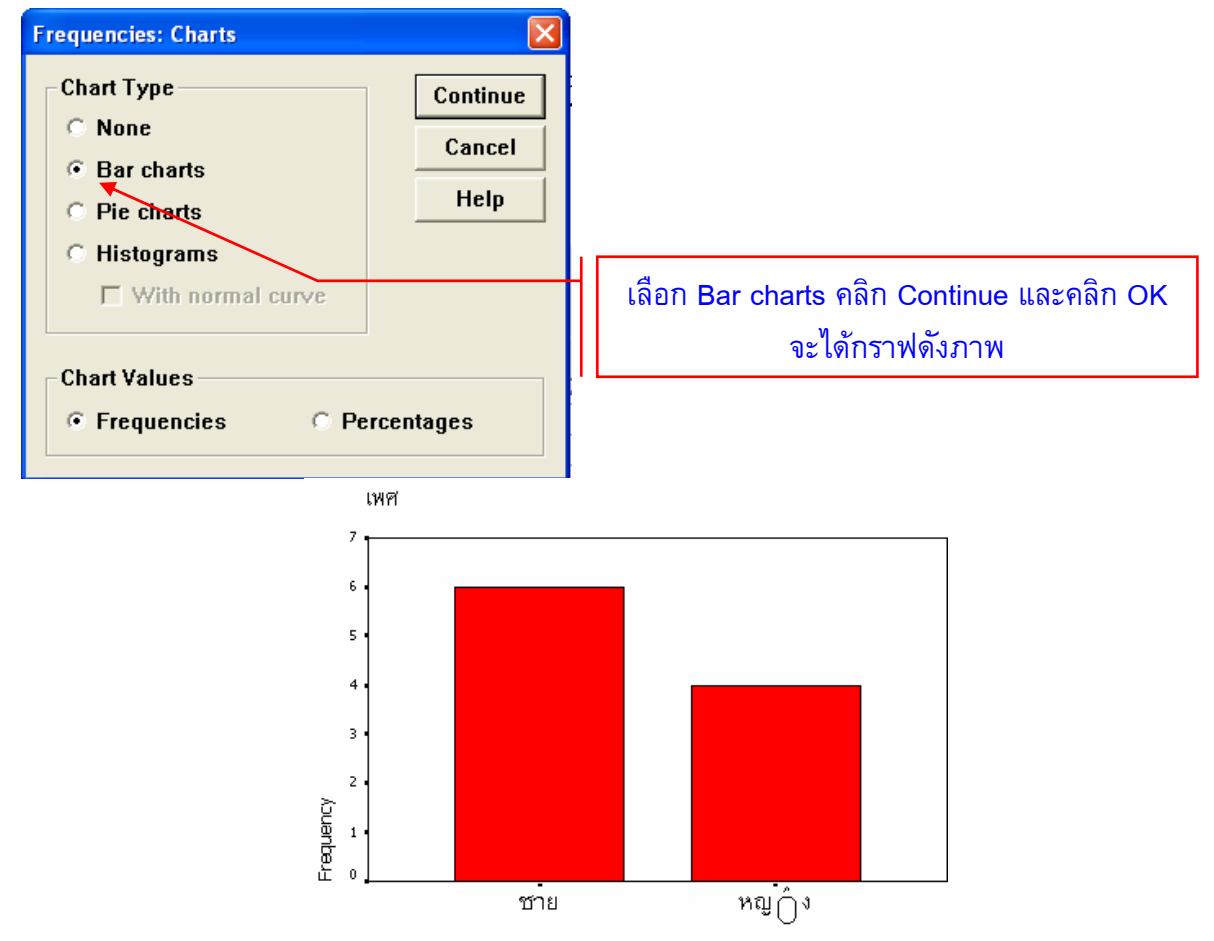

การวิเคราะห์ค่าค่าเฉลี่ย (Mean :  $\overline{X}$ ) และ 4) ค่าความเบี่ยงเบนมาตรฐาน (Standard Deviation : *S.D.*) กรณีต้องการหาค่าเฉลี่ยและค่าความเบี่ยงเบนมาตรฐานของตัวแปรตัน (ตัวแปรเพศ) เพื่อจัดระดับของตัวแปรตามในแบบสอบถามให้ปฏิบัติตามลำดับขั้นดังนี้

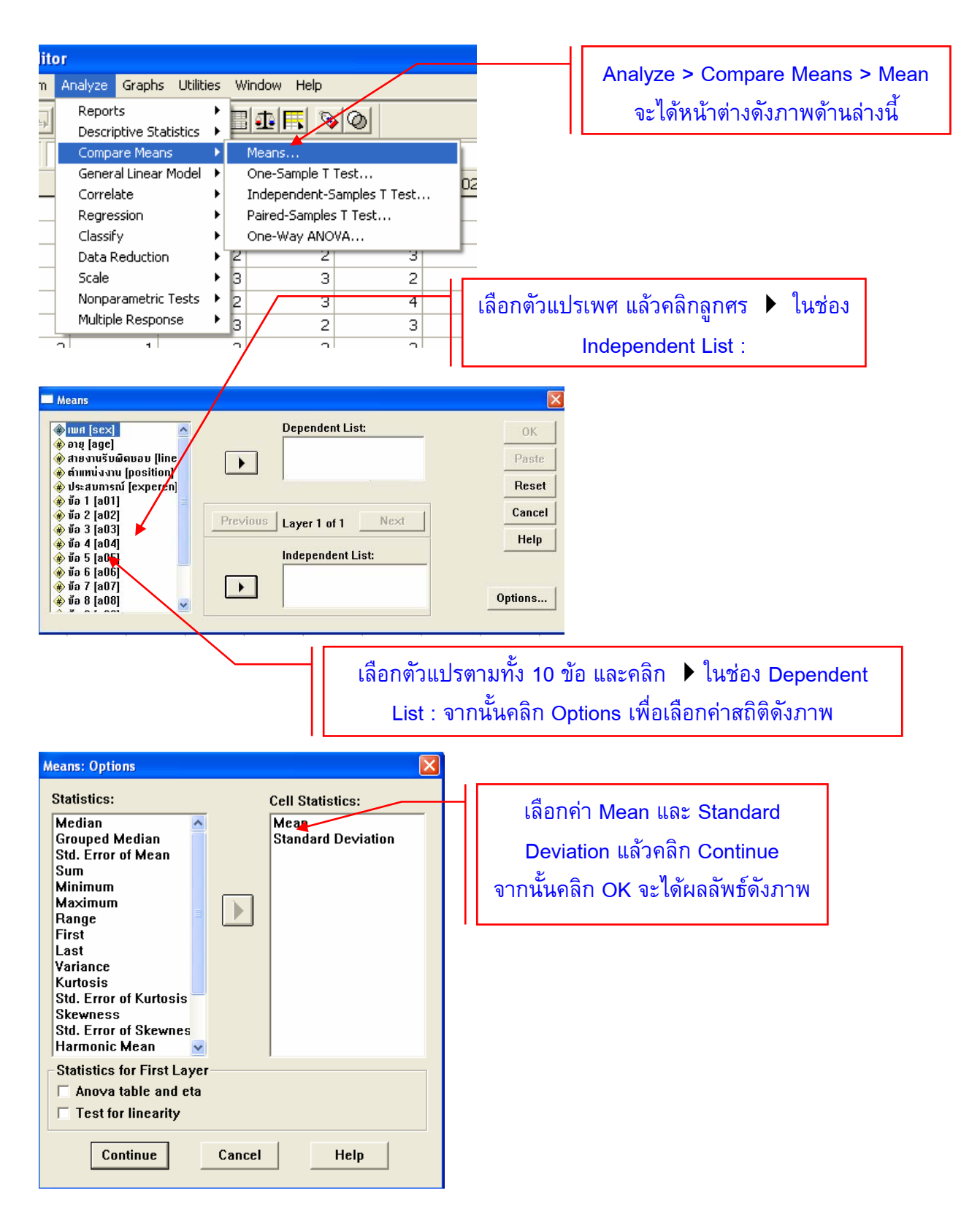

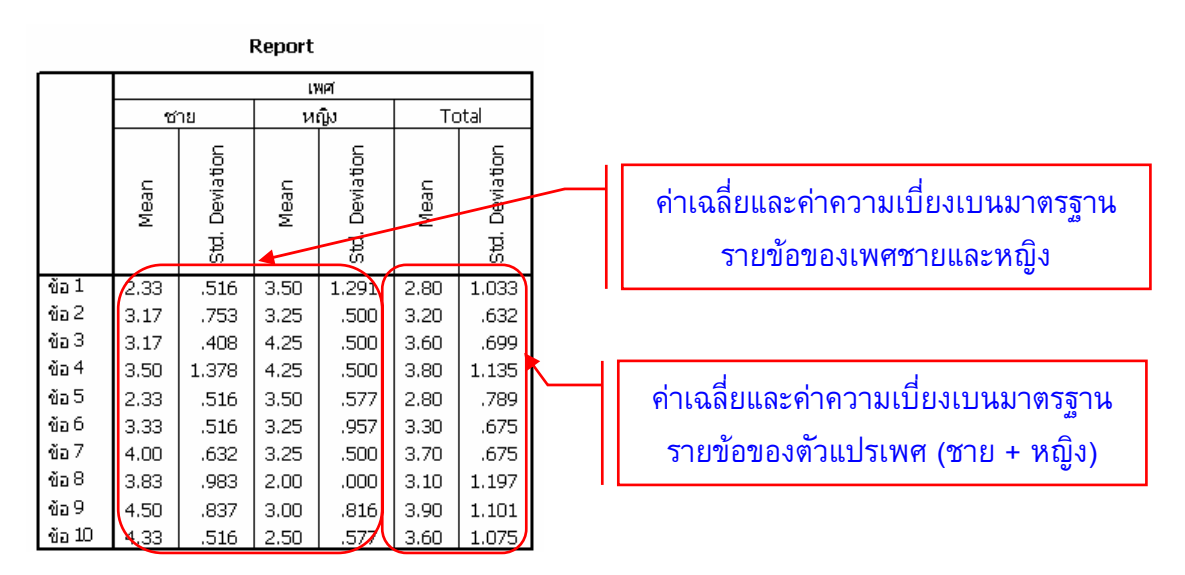

### การวิเคราะห์สถิติที่ใช้ในการทดสอบสมมติฐาน

สถิติที่ใช้ในการทดสอบสมมติฐานผู้ที่จะวิเคราะห์ข้อมูลต้องทราบว่า งานวิจัยแต่ละชิ้นต้องการ คำตอบอะไร เช่น 1) ต้องการเปรียบเทียบความคิดเห็นของตัวแปรต้น 2 ตัว หรือ มากกว่า 2 ตัว จะต้อง ใช้สถิติตัวใดมาใช้ในการวิเคราะห์ผล หรือ การหาความสัมพันธ์ระหว่างตัวแปร 2 ตัว เป็นต้น ใน เอกสารนี้จะนำเสนอการใช้สถิติเพื่อใช้ทดสอบสมมติฐานที่สำคัญและใช้กันมากในการวิจัยทั่วไป ดังนี้

1. การทดสอบค่า t ที่มีตัวแปรตัน 2 ตัว เป็นอิสระต่อกันใช้การทดสอบแบบ independent t – test

โดยดำเนินการดังนี้ เมื่อเปิดแฟ้มข้อมูลเข้าไปแล้วให้เลือกตามลำดับขั้นตอนดังภาพ

| Transform            | Analyze Graphs Utiliti                    | es Window            | Help            |            |    |
|----------------------|-------------------------------------------|----------------------|-----------------|------------|----|
|                      | Reports<br>Descriptive Statistics         |                      | <u>s so</u>     |            |    |
| 1                    | Compare Means                             | Mean:                | s               |            | 1  |
| 200                  | General Linear Model                      | One-9                | 5ample T Test   |            | 02 |
| aye                  | Correlate                                 | Indep                | endent-Sample:  | s T Test 🔺 | 02 |
| 1                    | Regression                                | Paired               | d-Samples T Tes | t          | 4  |
|                      | Classify                                  | ► One-\              | Way ANOVA       |            | 2  |
|                      | Data Reduction                            | ▶ Z                  | 2               | 3          | 3  |
|                      | Scale                                     | ▶ 3                  | 3               | 2          | 3  |
|                      | Nonparametric Tests                       | ▶ 2                  | 3               | 4          | 4  |
|                      | Multiple Response                         | <b>Р</b> 3           | 2               | 3          | 4  |
|                      | 3 1                                       | 3                    | 3               | 2          | 3  |
| > Compare N<br>จะปรา | leans > Independen<br>เกฏหน้าต่างดังภาพดั | it – Samp<br>้านล่าง | les T Test      |            |    |

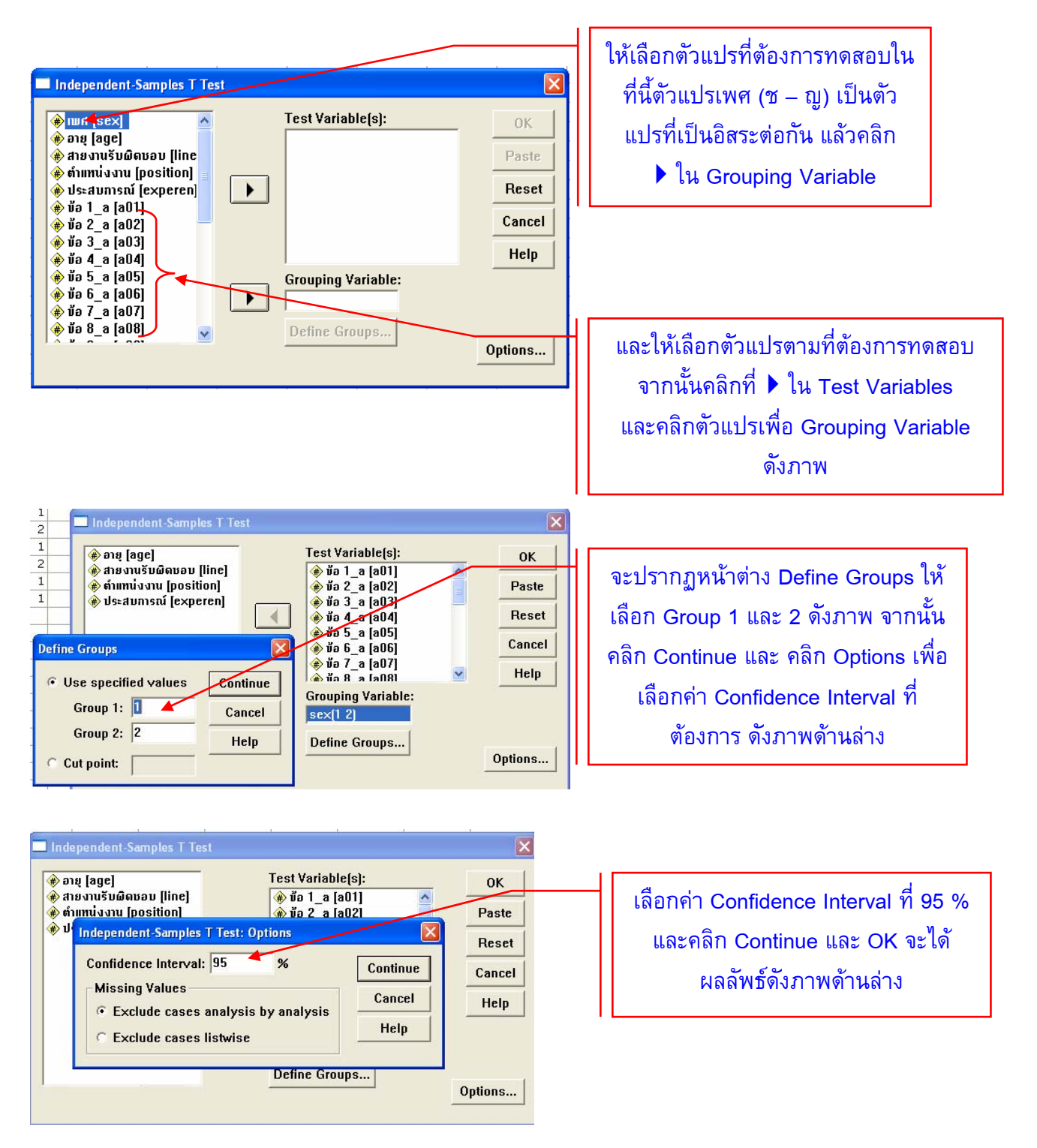

ผลลัพธ์ที่ได้จากการทดสอบค่า Independent t – test จะปรากฏตาราง 2 ตาราง ได้แก่ 1) ตารางค่า Group Statistics และ 2) ตารางค่า Independent Samples Test ดังภาพ

| Group Statistics |      |   |      |                |                    |  |  |  |  |  |
|------------------|------|---|------|----------------|--------------------|--|--|--|--|--|
| <                | lwpi | N | Mean | Std. Deviation | Std. Error<br>Mean |  |  |  |  |  |
| ข้อ 1_a          | ชาย  | 6 | 2.33 | .516           | .211               |  |  |  |  |  |
|                  | หญิง | 4 | 3.50 | 1.291          | .645               |  |  |  |  |  |
| ข้อ 2_a          | ซาย  | 6 | 3.17 | .753           | .307               |  |  |  |  |  |
|                  | หญิง | 4 | 3.25 | .500           | .250               |  |  |  |  |  |
| ข้อ 3_a          | ชาย  | 6 | 3.17 | .408           | .167               |  |  |  |  |  |
|                  | หญิง | 4 | 4.25 | .500           | .250               |  |  |  |  |  |
| ข้อ 4_a          | ชาย  | 6 | 3.50 | 1.378          | .563               |  |  |  |  |  |
|                  | หญิง | 4 | 4.25 | .500           | .250               |  |  |  |  |  |
| ข้อ 5_a          | ชาย  | 6 | 2.33 | .516           | .211               |  |  |  |  |  |
|                  | หญิง | 4 | 3,50 | .577           | .289               |  |  |  |  |  |
| ข้อ 6_a          | ชาย  | 6 | 3.33 | .516           | .211               |  |  |  |  |  |
|                  | หญิง | 4 | 3.25 | .957           | .479               |  |  |  |  |  |
| ข้อ 7_a          | ซาย  | 6 | 4.00 | .632           | .258               |  |  |  |  |  |
|                  | หญิง | 4 | 3.25 | .500           | .250               |  |  |  |  |  |
| ข้อ 8_a          | ชาย  | 6 | 3.83 | .983           | .401               |  |  |  |  |  |
|                  | หญิง | 4 | 2.00 | .000           | .000               |  |  |  |  |  |
| ข้อ 9_a          | ชาย  | 6 | 4.50 | .837           | .342               |  |  |  |  |  |
|                  | หญิง | 4 | 3.00 | .816           | .408               |  |  |  |  |  |
| ข้อ 10_a         | ชาย  | 6 | 4.33 | .516           | .211               |  |  |  |  |  |
|                  | หญิง | 4 | 2.50 | .577           | .289               |  |  |  |  |  |

|                             | _ |
|-----------------------------|---|
| ข้อ 1_a = ตัวแปรตาม         |   |
| เพศชาย และ หญิง = ตัวแปรตัน |   |
| N = จำนวนตัวอย่าง           |   |
| Mean = ค่าเฉลี่ย            |   |
| Std. Deviation = ค่าความ    |   |
| เบี่ยงเบนมาตรฐาน            |   |
| Std. Error Mean = ความคลาด  |   |
| เคลื่อนมาตรฐานของค่าเฉลี่ย  |   |
|                             |   |

1. พจารณาคำ Sig. ของคา F ถา Sig. > Alpha ให้พิจารณาค่า Sig. (2-tailed) ของ ค่า t จะมีค่า > Alpha เช่นกัน

|         |                                | Levene's<br>Equality of | Test for<br>Variances |        |                                                   | t-test fo                   | or Equality of M | leans                 |           |       |  |
|---------|--------------------------------|-------------------------|-----------------------|--------|---------------------------------------------------|-----------------------------|------------------|-----------------------|-----------|-------|--|
|         |                                |                         |                       |        | Ł                                                 | 95% Con<br>Interval         |                  |                       |           |       |  |
|         |                                | F 🕻                     | Sig.                  |        | df 🕻                                              | Sig. (2-tailed)             | Difference       | Difference            | Lower     | Upper |  |
| ข้อ 1_a | Equal variances assumed        | 5.161                   | .053                  | -2.031 | 8                                                 | .077                        | -1.17            | .574                  | -2.491    | .158  |  |
|         | Equal variances not<br>assumed |                         |                       | -1.718 | 3.649                                             | .168                        | -1.17            | .679                  | -3.126    | .792  |  |
| ข้อ2_a  | Equal variances assumed        | .535                    | .485                  | 193    | 8                                                 | .852                        | 08               | .432                  | -1.080    | .913  |  |
|         | Equal variances not<br>assumed |                         |                       | 210    | 2 สบบ                                             | เติว่ากำหนด                 | ดอ่า Alnh:       | a = 05 ก <sub>ั</sub> | รถีนี้ด่า | .831  |  |
| ข้อ3_a  | Equal variances assumed        | .325                    | .584                  | -3.772 | 2. 010000                                         |                             |                  | a .00 m               |           | 421   |  |
|         | Equal variances not<br>assumed |                         |                       | -3.606 | Sig.ของ F มีค่า .053 ซึ่งมีค่า > Alpha จึงเวล     |                             |                  |                       |           |       |  |
| ข้อ 4_a | Equal variances assumed        | 7.912                   | .023                  | -1.026 | $g_{51}(a_{23}) = 0.77 \frac{d}{d} = 0.75$        |                             |                  |                       |           |       |  |
|         | Equal variances not<br>assumed |                         |                       | -1.218 | א אַנאאָדאָזיווי סוק.(ב-ialieu) – 101 א א 2000 .7 |                             |                  |                       |           | .718  |  |
| ข้อ5_a  | Equal variances assumed        | .400                    | .545                  | -3.347 | ้ จงสุวับ                                         | ว่า เพศชาย                  | และหญง           | ทความคด               | เทนเม     | 363   |  |
|         | Equal variances not<br>assumed |                         |                       | -3.264 | แตกต่า                                            | งกันที่ระดับ                | มนัยสำคัญ        | ทางสถิติ              | .05       | 293   |  |
| ข้อ6_a  | Equal variances assumed        | 2.766                   | .135                  | .181   | đ                                                 |                             |                  |                       |           | 1.147 |  |
|         | Equal variances not<br>assumed |                         |                       | .159   | หรือ p                                            | หรือ p ≥ .05 <sub>1.5</sub> |                  |                       |           |       |  |
| ข้อ7_a  | Equal variances assumed        | .022                    | .886                  | 1.982  | 0                                                 | .003                        | ./3              | .370                  | -,125     | 1.623 |  |
|         | Equal variances not<br>assumed |                         |                       | 2.087  | 7.615                                             | .072                        | .75              | .359                  | 086       | 1.586 |  |
| ข้อ8_a  | Equal variances assumed        | 20.000                  | .002                  | 3.654  | 8                                                 | .006                        | 1.83             | .502                  | .676      | 2.990 |  |
|         | Equal variances not<br>assumed |                         |                       | 4.568  | 5.000                                             | .006                        | 1.83             | .401                  | .802      | 2.865 |  |
| ข้อ9_a  | Equal variances assumed        | .291                    | .604                  | 2.803  | 8                                                 | .023                        | 1.50             | .535                  | .266      | 2.734 |  |
|         | Equal variances not            |                         |                       | 2.818  | 6.700                                             | .027                        | 1.50             | .532                  | .230      | 2.770 |  |

Independent Samples Test

#### 2. การทดสอบค่า t แบบคู่อันดับ (Paired Sample Test)

การทดสอบค่า t กรณีเป็นแบบคู่อันดับให้ดำเนินการโดยเข้าสู่แฟ้มข้อมูลและดำเนินการตาม ขั้นตอนดังภาพ

| Editor                                                                                                    |                                        |                                                                                                    |
|----------------------------------------------------------------------------------------------------|----------------------------------------|----------------------------------------------------------------------------------------------------|
| Editor<br>form Analyze Graphs Utilities Window Help<br>Reports Descriptive Statistics Means<br>1 Compare Means Means<br>General Linear Model Correlate Regression Paired-Samples T Test<br>Classify One-Way ANOVA | T Test 02                              | Analyze > Compare Means > Paired –<br>Samples T Test คลิกจะเปิดหน้าต่างดัง<br>ภาพด้านล่างต่อไป                                                           |
| Data Reduction     2     2       Scale     3     3       Nonparametric Tests     2     3       Multiple Response     3     2       3     1     3     3                                                            | 3<br>2<br>4<br>3<br>2                  |                                                                                                    |
| Paired-Samples T Test                                                                                                    | OK<br>Paste<br>Reset<br>Cancel<br>Help | คลิกเลือก a_01 และ b_01 จากนั้น<br>คลิกเครื่องหมาย ▶ จะปรากฏดังภาพ<br>ทำเช่นนี้จนครบทุกคู่ เมื่อครบทุกคู่<br>แล้วเลือก Options จะปรากฏหน้าต่าง<br>ดังภาพ |
| Paired-Samples T Test                                                                                                    | OK<br>Paste<br>Reset<br>Cancel<br>Help | คลิก Continue และ OK<br>จะปรากฏผลลัพธ์ดัง<br>หน้าต่างของภาพต่อไป                                                                                         |

การทดสอบค่า t แบบคู่อันดับจะปรากฏตาราง 3 ตาราง ได้แก่ 1) Paired Samples Statistic 2) Paired Samples Correlations และ 3) Paired Samples Test การพิจารณาผลการทดสอบค่า t ให้ พิจารณาจากตาราง Paired Samples Test ดังนี้

#### **Paired Samples Statistics**

|        |          |      |                     |                     | Std. Error                     |                    |
|--------|----------|------|---------------------|---------------------|--------------------------------|--------------------|
|        |          | Mean | N                   | Std. Deviation      | Mean                           |                    |
| Pair 1 | ข้อ 1_a  | 2.80 | 10                  | 1.033               | .327                           |                    |
|        | ข้อ 1_b  | 3.10 | 10                  | 1.197               | .379                           |                    |
| Pair 2 | ข้อ 2_a  | 3.20 | 10                  | .632                | .200                           |                    |
|        | ข้อ 2_b  | 3.20 | 10                  | .919                | .291                           |                    |
| Pair 3 | ข้อ 3_a  | 3.60 | 10                  | .699                | .221                           |                    |
|        | ข้อ 3_b  | 3.10 | 10                  | .994                | .314                           |                    |
| Pair 4 | ข้อ 4_a  | 3.80 | 10                  | 1.135               | .359                           |                    |
|        | ข้อ 4_b  | 3.20 | 10                  | .789                | .249                           |                    |
| Pair 5 | ข้อ 5_a  | 2.80 | 10                  | .789                | .249                           |                    |
|        | ข้อ 5_b  | 2.90 | 10                  | .876                | .277                           |                    |
| Pair 6 | ข้อ 6_a  | 3.30 | 10                  | .675                | .213                           |                    |
|        | ข้อ 6_b  | 3.20 | 10                  | .789                | .249                           |                    |
| Pair 7 | ข้อ 7_a  | 3.70 |                     |                     |                                | حد می ۵۵ می        |
|        | ข้อ 7_b  | 3.50 | การแ1               | ไลความหมายของ       | เผลการวิเครา                   | เะหํข้อมูลให้      |
| Pair 8 | ข้อ 8_a  | 3.10 | พิจารเ              | ณาที่ค่า Sig.(2-ta  | ailed) ถ้าค่า                  | ์ Sig.>Alpha ให้   |
|        | ข้อ 8_b  | 3.30 | <br>สราไว่า         | าไม่มีความแตกต่า    | เงกัน กรณีนี้ก็                | ำหนดให้ค่า Alpha   |
| Pair 9 | ข้อ 9_a  | 3.90 | ۰ ط <sup>و</sup> ۱۰ | ల చి                |                                |                    |
|        | ข้อ 9_b  | 3.10 | = .05               | ดงนน t =487         | 7 Sig.(2-taile                 | ed)=.638 จงสรุบวา  |
| Pair   | ข้อ 10_a | 3.60 | ข้อ1_ล              | a ไม่มีความแตกต     | ่างก <b>ั</b> บ ข้อ <b>1</b> _ | b ที่ระดับนัยสำคัญ |
| 10     | ข้อ 10_b | 3.10 | 🛛 ทางสถ็            | กิติ .05 หรือ p ≥.0 | 05                             |                    |

| Paired Samples | Test |
|----------------|------|
|----------------|------|

|         |                     |      | Paired         | Differences | _        |        |       |    |                 |
|---------|---------------------|------|----------------|-------------|----------|--------|-------|----|-----------------|
|         |                     |      |                |             | 95       | %      |       |    |                 |
|         |                     |      |                |             | Confic   | lence  |       |    |                 |
|         |                     |      |                |             | Interval | of the |       |    |                 |
|         |                     |      |                | Std. Error  | Differ   | ence   |       |    |                 |
| Pairs   |                     | Mean | Std. Deviation | Mean        | Lower    | Upper  | t     | df | Sig. (2-tailed) |
| Pair 1  | ข้อ1_a-ข้อ1_b       | (30  | 1.947          | .616        | -1.69    | 1.09   | 487   | 9  | .638            |
| Pair 2  | ข้อ2_a-ข้อ2_b       | .00  | 1.054          | .333        | 75       | .75    | .000  | 9  | 1.000           |
| Pair 3  | ข้อ3_a-ข้อ3_b       | .50  | .707           | .224        | 01       | 1.01   | 2.236 | 9  | .052            |
| Pair 4  | ข้อ4_a-ข้อ4_b       | .60  | 1.430          | .452        | 42       | 1.62   | 1.327 | 9  | .217            |
| Pair 5  | ข้อ5_a-ข้อ5_b       | 10   | .994           | .314        | 81       | .61    | 318   | 9  | .758            |
| Pair 6  | ข้อ6_a-ข้อ6_b       | .10  | .994           | .314        | 61       | .81    | .318  | 9  | .758            |
| Pair 7  | ข้อ7_a-ข้อ7_b       | .20  | 1.317          | .416        | 74       | 1.14   | .480  | 9  | .642            |
| Pair 8  | ข้อ8_a-ข้อ8_b       | 20   | 1.687          | .533        | -1.41    | 1.01   | 375   | 9  | .716            |
| Pair 9  | ข้อ9_a-ข้อ9_b       | .80  | 1.476          | .467        | 26       | 1.86   | 1.714 | 9  | .121            |
| Pair 10 | ข้อ 10_a - ข้อ 10_b | .50  | .850           | .269        | 11       | 1.11   | 1.861 | 9  | .096            |

Table Caption

#### 3. การทดสอบสมมติฐานเพื่อเปรียบเทียบตัวแปรต้นที่มีมากกว่า 2 ตัวขึ้นไป

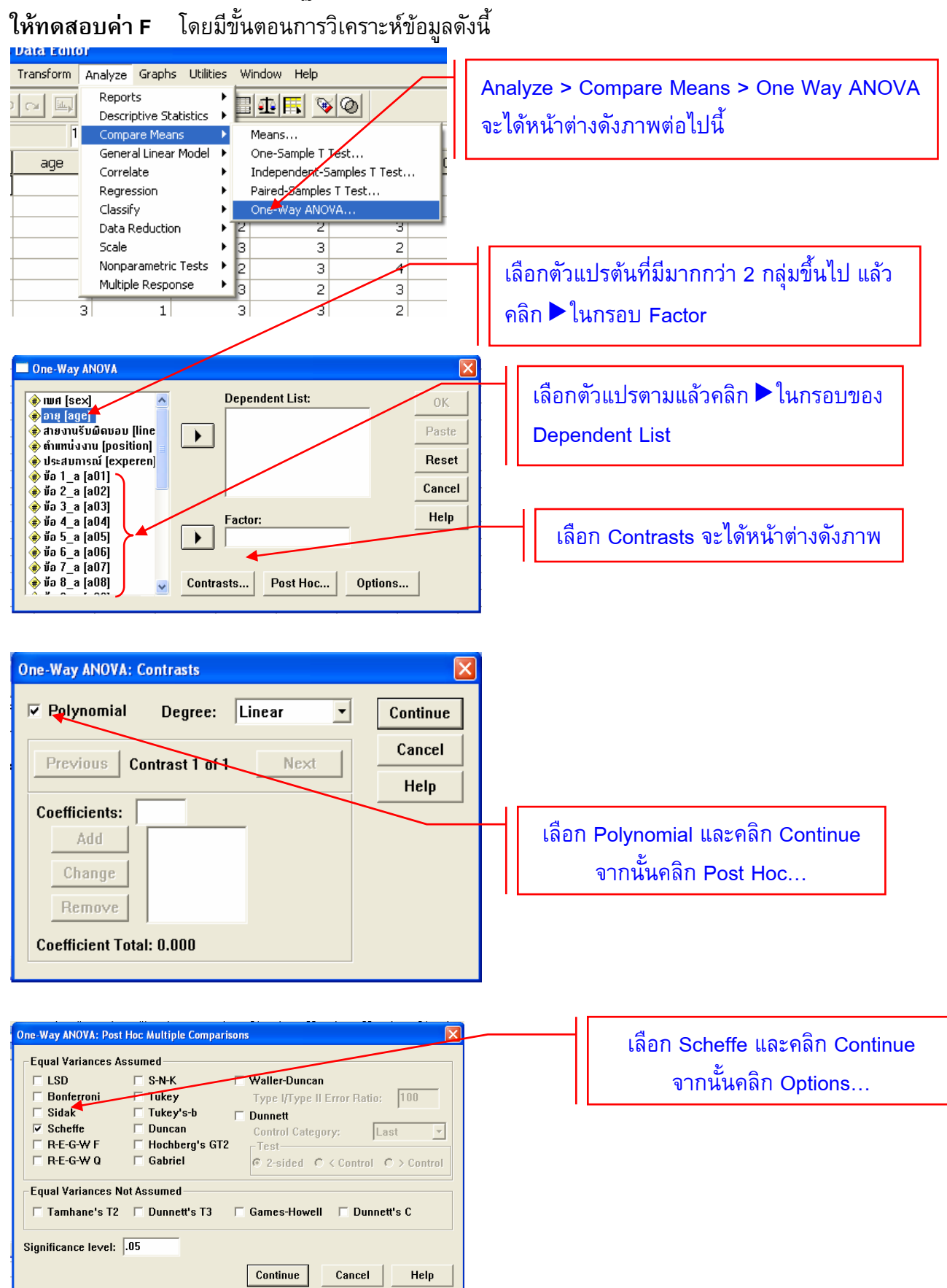

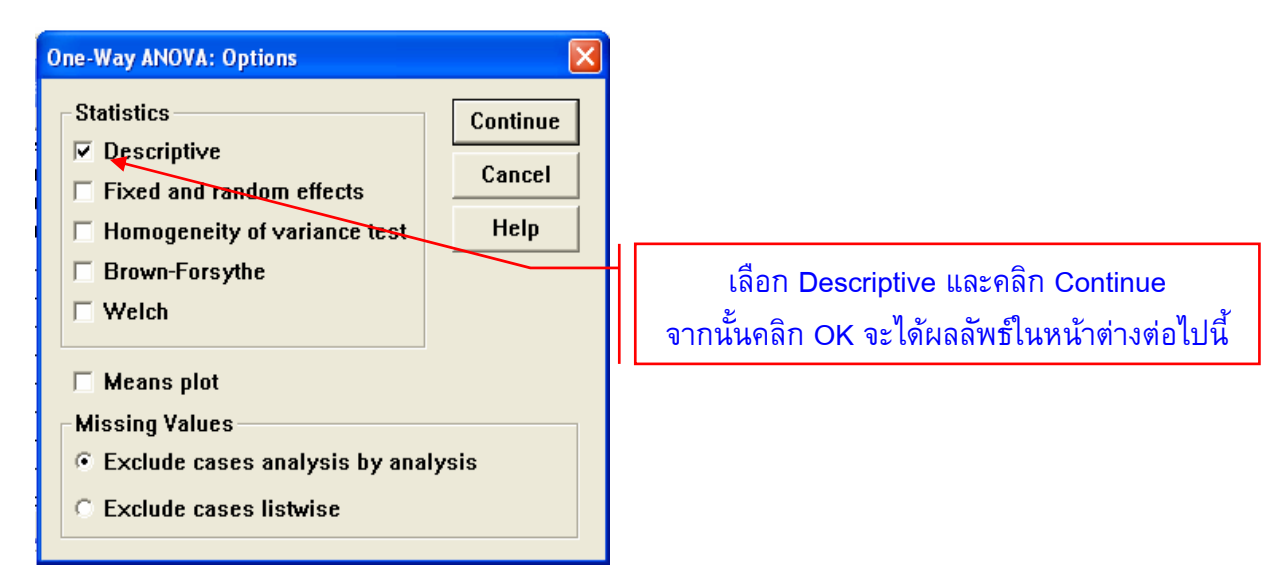

การทดสอบค่า F จะปรากฏตาราง 3 ตาราง ได้แก่ 1) Descriptive 2) ANOVA และ 3) Multiple Comparisons ดังภาพ

|         |            | z  | Mean | . Deviation | td. Error | 95<br>Confic<br>Interv<br>Me | %<br>lence<br>/al for<br> an | Ainimum | laximum |
|---------|------------|----|------|-------------|-----------|------------------------------|------------------------------|---------|---------|
|         |            |    |      | Std         | 5         | Lower<br>Bound               | Upper<br>Bound               | ~       | 2       |
| ข้อ1_a  | ผู้บริหาร  | 2  | 2.00 | .000        | .000      | 2.00                         | 2.00                         | 2       | 2       |
|         | ห้วหน้างาน | З  | 4.00 | 1.000       | .577      | 1.52                         | 6.48                         | 3       | 5       |
|         | พนักงาน    | 5  | 2.40 | .548        | .245      | 1.72                         | 3.08                         | 2       | З       |
|         | Total      | 10 | 2.80 | 1.033       | .327      | 2.06                         | 3.54                         | 2       | 5       |
| ข้อ2_a  | ผู้บริหาร  | 2  | 2.50 | .707        | .500      | -3.85                        | 8.85                         | 2       | З       |
|         | ห้วหน้างาน | 3  | 3.33 | .577        | .333      | 1.90                         | 4.77                         | 3       | 4       |
|         | พนักงาน    | 5  | 3.40 | .548        | .245      | 2.72                         | 4.08                         | 3       | 4       |
|         | Total      | 10 | 3.20 | .632        | .200      | 2.75                         | 3.65                         | 2       | 4       |
| ข้อ3_a  | ผู้บริหาร  | 2  | 3.50 | .707        | .500      | -2.85                        | 9.85                         | З       | 4       |
|         | หัวหน้างาน | 3  | 4.33 | .577        | .333      | 2.90                         | 5.77                         | 4       | 5       |
|         | พนักงาน    | 5  | 3.20 | .447        | .200      | 2.64                         | 3.76                         | 3       | 4       |
|         | Total      | 10 | 3.60 | .699        | .221      | 3.10                         | 4.10                         | З       | 5       |
| ข้อ 4_a | ผู้บริหาร  | 2  | 4.00 | 1.414       | 1.000     | -8.71                        | 16.71                        | З       | 5       |
|         | หัวหน้างาน | 3  | 4.00 | .000        | .000      | 4.00                         | 4.00                         | 4       | 4       |
|         | พนักงาน    | 5  | 3.60 | 1.517       | .678      | 1.72                         | 5.48                         | 2       | 5       |
|         | Total      | 10 | 3.80 | 1.135       | .359      | 2.99                         | 4.61                         | 2       | 5       |

#### Descriptives

#### ANOVA

|                        |                                                                                                    |                                                                                                    | Sum of<br>Squares                                                                                                    | df                                                                                                    | Mean Souare                                                                                                    | E                                                                                                    | Cig                                                                                                    |
|------------------------|----------------------------------------------------------------------------------------------------|----------------------------------------------------------------------------------------------------|----------------------------------------------------------------------------------------------------|----------------------------------------------------------------------------------------------------|----------------------------------------------------------------------------------------------------|----------------------------------------------------------------------------------------------------|----------------------------------------------------------------------------------------------------|
| Between                | (Combined)                                                                                                    |                                                                                                    | 6,400                                                                                                    | 2                                                                                                    | 3.200                                                                                                    | 7.000                                                                                                    | .021                                                                                                    |
| Groups                 | Linear Term                                                                                                    | Unweighted                                                                                                    | .229                                                                                                    | 1                                                                                                    | ,229                                                                                                    | .500                                                                                                    | .502                                                                                                    |
|                        |                                                                                                    | Weighted                                                                                                    | .026                                                                                                    | 1                                                                                                    | .026                                                                                                    | .057                                                                                                    | .818                                                                                                    |
|                        |                                                                                                    | Deviation                                                                                                    | 6.374                                                                                                    | 1                                                                                                    | 6.374                                                                                                    | 13.948                                                                                                    | .007                                                                                                    |
| Within Groups          |                                                                                                    |                                                                                                    | 3.200                                                                                                    | 7                                                                                                    | .457                                                                                                    |                                                                                                    |                                                                                                    |
| Total                  |                                                                                                    |                                                                                                    | 9.600                                                                                                    | 9                                                                                                    |                                                                                                    |                                                                                                    |                                                                                                    |
| Between                | (Combined)                                                                                                    |                                                                                                    | 1.233                                                                                                    | 2                                                                                                    | .617                                                                                                    | 1.824                                                                                                    | .230                                                                                                    |
| Groups                 | Linear Term                                                                                                    | Unweighted                                                                                                    | 1.157                                                                                                    | 1                                                                                                    | 1.157                                                                                                    | 3,423                                                                                                    | .107                                                                                                    |
|                        |                                                                                                    | Weighted                                                                                                    | .944                                                                                                    | 1                                                                                                    | .944                                                                                                    | 2,793                                                                                                    | .139                                                                                                    |
|                        |                                                                                                    | Deviation                                                                                                    | .289                                                                                                    | 1                                                                                                    | .289                                                                                                    | .855                                                                                                    | .386                                                                                                    |
| Within Groups          |                                                                                                    |                                                                                                    | 2.367                                                                                                    | 7                                                                                                    | .338                                                                                                    |                                                                                                    |                                                                                                    |
| Total                  |                                                                                                    |                                                                                                    | 3.600                                                                                                    | 9                                                                                                    |                                                                                                    | L./                                                                                                    |                                                                                                    |
| Between                |                                                                                                    |                                                                                                    | ລະດ່ວ ⊏ ຄ້                                                                                                    |                                                                                                    | เราไว่วยี่                                                                                                    | 4.331                                                                                                    | .060                                                                                                    |
| Groups                 | ่ เม่างเร                                                                                                    | ынын Sig.т                                                                                                    | ยงค I <b>F</b> 61                                                                                                    | ם כ∪. < ו                                                                                                    | រៀប។ ហេ                                                                                                    | .458                                                                                                    | .520                                                                                                    |
|                        | ดาามดี                                                                                                    | ดเห็นแตกต่า                                                                                                    | งกันระหว่                                                                                                    | างกลุ่ม ใเ                                                                                                    | ม้พิจารณา                                                                                                    | 1.891                                                                                                    | .212                                                                                                    |
|                        | 1181001                                                                                                    | *10 / 1 / 000 *11 1 *1 1                                                                                                    |                                                                                                    | 9                                                                                                    |                                                                                                    | 6.770                                                                                                    | .035                                                                                                    |
| Within Groups<br>Total | ค่าในต                                                                                                    | าราง Multiple                                                                                                    | e Compar                                                                                                    | risons ต่อ                                                                                                    | ไป                                                                                                    |                                                                                                    |                                                                                                    |
| Between                | (Compinea)                                                                                                    |                                                                                                    | ,400                                                                                                    | 2                                                                                                    | .200                                                                                                    | .125                                                                                                    | .884                                                                                                    |
| Groups                 | Linear Term                                                                                                    | Unweighted                                                                                                    | .229                                                                                                    | 1                                                                                                    | .229                                                                                                    | .143                                                                                                    | .717                                                                                                    |
|                        |                                                                                                    | Weighted                                                                                                    | .321                                                                                                    | 1                                                                                                    | .321                                                                                                    | .201                                                                                                    | .668                                                                                                    |
|                        |                                                                                                    | Deviation                                                                                                    | .079                                                                                                    | 1                                                                                                    | .079                                                                                                    | .049                                                                                                    | .831                                                                                                    |
| Within Groups          |                                                                                                    |                                                                                                    | 11.200                                                                                                    | 7                                                                                                    | 1.600                                                                                                    |                                                                                                    |                                                                                                    |
| Total                  |                                                                                                    |                                                                                                    | 11.600                                                                                                    | 9                                                                                                    |                                                                                                    |                                                                                                    |                                                                                                    |
|                        | Between<br>Groups<br>Within Groups<br>Total<br>Between<br>Groups<br>Within Groups<br>Total<br>Between<br>Groups<br>Within Groups<br>Total<br>Between<br>Groups<br>Within Groups<br>Total | Between       (Combined)         Groups       Linear Term         Within Groups       Total         Between       (Combined)         Groups       Linear Term         Within Groups       Linear Term         Within Groups       Linear Term         Within Groups       (         Total       ความคิ         Between       (         Groups       Li         Within Groups       ค่าในต         Total       ความคิ         Within Groups       Linear Term         Within Groups       Linear Term         Within Groups       Linear Term         Within Groups       Linear Term         Within Groups       Linear Term | Between       (Combined)         Groups       Linear Term       Unweighted         Groups       Linear Term       Unweighted         Within Groups       Deviation         Total       Linear Term       Unweighted         Between       (Combined)       Unweighted         Groups       Linear Term       Unweighted         Within Groups       Linear Term       Unweighted         Within Groups       Unweighted       Deviation         Within Groups       Groups       Groups       Groups         Within Groups       Unweighted       Deviation         Within Groups       Groups       Groups       Groups         Util Between       (Combined)       Groups       Unweighted         Between       (Combined)       Unweighted       Deviation         Within Groups       Unweighted       Unweighted       Unweighted         Within Groups       Unweighted       Deviation       Unweighted         Within Groups       Unweighted       Unweighted       Unweighted         Util Util Util Util Util Util Util Util | Between<br>Groups(Combined)Sum of<br>SquaresBetween<br>GroupsLinear Term<br>Linear Term<br>Weighted0.26<br>Deviation0.26<br>0.26<br>DeviationWithin Groups<br>Total0.26<br>Deviation0.26<br>0.26<br>Deviation0.26<br>0.26<br>0.26<br>DeviationBetween<br>Groups(Combined)1.233<br>Linear Term<br>Unweighted1.157<br>WeightedWithin Groups<br>Total1.157<br>Unweighted0.269<br>9.600Between<br>Groups(Combined)1.233<br>UnweightedBetween<br>Groups(<br>L<br>N9.600Between<br>Groups(<br>L<br>Nพอารณาที่ค่า Sig.ของค่า F ถ้<br>ความคิดเห็นแตกต่างกันระหว่า<br>WeightedWithin Groups<br>Total(<br>Combined).400<br>Linear Term<br>UnweightedBetween<br>Groups(<br>L<br>Linear Term<br>Unweighted.400<br>.229<br>WeightedWithin Groups<br>Weighted.400<br>.229<br>Weighted.321<br>.221<br>DeviationWithin Groups<br>Total11.200<br>11.200.400 | Sum of<br>Squares         Sum of<br>Squares         df           Between         (Combined)         6.400         2           Groups         Linear Term         Unweighted         .229         1           Weighted         .026         1         Deviation         6.374         1           Within Groups         3.200         7         7         7         7         9,600         9           Between         (Combined)         1.233         2         1         1         1           Groups         Linear Term         Unweighted         .944         1         1         2           Groups         Linear Term         Unweighted         .944         1         1         2           Groups         Linear Term         Unweighted         .944         1         1         2           Within Groups         2.367         7         3.600         9         9           Between         (         พิจารณาที่ค่า Sig.ของค่า F ถ้า > .05 ส         ความคิดเห็นแตกต่างกันระหว่างกลุ่ม ให         1           Within Groups         (         ความคิดเห็นแตกต่างกันระหว่างกลุ่ม ให         229         1           Between         (combined)         .229         1         229 | Sum of<br>Squares         Mean Square           Between<br>Groups         (Combined)<br>Linear Term         6.400         2         3.200           Mean Square         229         1         .229           Weighted         .026         1         .026           Deviation         6.374         1         6.374           Within Groups         3.200         7         .457           Total         9.600         9         9           Between<br>Groups         (Combined)<br>Linear Term         1.233         2         .617           Mithin Groups         1.157         1         1.157           Weighted         .944         1         .944           Deviation         .289         1         .289           Within Groups         2.367         7         .338           Total         .05 สรุปว่ามี         ความคิดเห็นแตกต่างกันระหว่างกลุ่ม ให้พิจารณา           ความคิดเห็นแตกต่างกันระหว่างกลุ่ม         ให้พิจารณา         .200           Groups         (Combined)         .400         2         .200           Mithin Groups | Sum of<br>Squares         df         Mean Square         E           Between<br>Groups         (Combined)         6.400         2         3.200         7.000           Groups         Linear Term         Unweighted         .229         1         .229         .500           Weighted         .026         1         .026         .057         .057           Deviation         6.374         1         6.374         13.948           Within Groups         3.200         7         .457           Total         9.600         9 |

#### **Multiple Comparisons**

| Scheffe            |                |                            |   |        |        |          |               |                        |                             |
|--------------------|----------------|----------------------------|---|--------|--------|----------|---------------|------------------------|-----------------------------|
|                    |                |                            |   | Mean   |        |          |               | 95% Confide            | nce Interval                |
| Dependent Variable | (1) ตำแหน่งงาน | (J) ตำแหน่งงาน             | 1 | (I-J)  | Std    | l. Error | Sia.          | Lower Bound            | Upper Bound                 |
| ข้อ1_ล 🤇           | ผู้บริหาร      | หัวหน้างาน                 |   | -2.00* |        | .617     | .040          | -3.90                  | 10                          |
|                    |                | พนักงาน                    |   | 40     |        | .566     | .785          | -2.14                  | 1.34                        |
|                    | ห้วหน้างาน     | ผู้บริหาร                  |   | 2.00*  |        | .617     | .040          | .10                    | 3.90                        |
|                    |                | พนักงาน                    |   | 1.60*  |        | .494     | .040          | .08                    | 3.12                        |
|                    | พนักงาน        | <br>ผู้ <del>ปร</del> ิหาร | > | .40    | 1      | .566     | .785          | -1.34                  | 2.14                        |
|                    |                | ห้วหน้างา <mark>น</mark>   |   | -1.60* |        | .494     | .040          | -3.12                  | 08                          |
| ข้อ 2_a            | ผู้บริหาร      | ห้วหน้างาน                 |   | 83     |        | .531     | .348          | -2.47                  | .80                         |
|                    |                | พนักงาน                    |   | 90     |        | 406      | 240           | 2.40                   |                             |
|                    | ห้วหน้างาน     | ผู้บริหาร                  |   | .83    | 2      | ี ก้าง   | อ่าเฉลี่ยๆเ   | ลงประชากรเ             | เตกต่าง                     |
|                    |                | พนักงาน                    |   | 07     |        | 61 1     | 11 10 0001 11 |                        |                             |
|                    | พนักงาน        | ผู้บริหาร                  |   | .90    |        | 🗌 กัน    | จะมีเครื่อง   | เหมาย * อย่            | เหนือ                       |
|                    |                | ห้วหน้างาน                 |   | .07    |        |          |               |                        |                             |
| ข้อ 3_a            | ผู้บริหาร      | ห้วหน้างาน                 |   | 83     |        | ตัว      | เลขในค่า      | M.D.                   |                             |
|                    |                | พนักงาน                    |   | .30    |        | .443     | .801          | -1.07                  | 1.67                        |
|                    | ห้วหน้างาน     | ผู้บริหาร                  |   | .83    |        | .484     | .290          | 66                     | 2.32                        |
|                    |                | พนักงาน                    |   | 1.13   |        | .387     | .061          | 06                     | 2.32                        |
|                    | พนักงาน        | ผู้บริหาร                  | 4 |        | å.     |          | ພັພແກ         | deven of               |                             |
|                    |                | ห้วหน้างาน                 |   | เเวเห  | 52691  | 132011   | าหยุด เคเบ็   | ที่วะตบ .05            | MU 16                       |
| ข้อ 4_a            | ผู้บริหาร      | ห้วหน้างาน                 |   |        | แแล    | ากต่าง   | กับของค่า     | เอลี่ยลำบาบ            | ຸ <u>2</u> ຄ່ <sup>35</sup> |
|                    |                | พนักงาน                    |   | 41910  | N 66 V |          |               | P.7991 C. A. 1 149 1 1 |                             |
|                    | ห้วหน้างาน     | ผู้บริหาร                  |   | ดือ ย่ | ້ຳເຈົ  | หารกั    | แห้วหน้าง     | าน และ หัวเ            | งน้ำ <sup>55</sup>          |
|                    |                | พนักงาน                    |   |        | Ъ.     |          |               | 100 00010 0101         | 24                          |
|                    | พนักงาน        | ผู้บริหาร                  |   | 🗍 งานเ | າັบາ   | งนักงา   | น ส่วนผ้า     | ปริหารกับพน            | ักงาน 🏾 🅫                   |
|                    |                | ห้วหน้างาน                 |   |        |        |          | 91            |                        | 14                          |
|                    |                |                            | - | 🗍 ไม่พ | บค′    | วามแต    | เกต่างกัน     |                        |                             |
|                    |                |                            |   |        |        |          |               |                        |                             |

|                                          | ผู้บริหาร (X₁)    | หัวหน้างาน (X₂) | พนักงาน (X₃) |  |
|------------------------------------------|-------------------|-----------------|--------------|--|
| ผ้บริหาร ( <b>X</b> ,)                   | 0                 | -2.00*          | 40           |  |
| <b>ດມ</b> (1/                            |                   | P = .04         | P = .785     |  |
| หัาหน้างาน (X )                          | 2.00 <sup>*</sup> | 0               | 1.60*        |  |
| (M <sub>2</sub> )                        | P = .04           | 0               | P = .04      |  |
| พนักงาน (¥ )                             | .40               | -1.60*          | 0            |  |
| <b>MNIIU IM (A</b> <sub>3</sub> <b>)</b> | P = .785          | P = .04         | U            |  |

ตารางเปรียบเทียบรายคู่ของตัวแปรจากการทดสอบค่า F

สรุปได้ว่า มีความแตกต่างกันของค่าเฉลี่ย 2 คู่ ได้แก่ X₁ กับ X₂ และ X₂ กับ X₃ ซึ่งมีค่าเฉลี่ย แตกต่างกันอย่างมีนัยสำคัญทางสถิติที่ระดับ .05 หรือ p ≤ .05 ส่วน X₁ กับ X₃ ไม่มีความแตกต่างกันที่ ระดับนัยสำคัญทางสถิติที่ระดับ .05 หรือ p ≥ .05

#### 4. การวิเคราะห์ค่าสหสัมพันธ์ (Correlation Analysis)

สัมประสิทธิ์สหสัมพันธ์ (r) เป็นมาตรวัดระดับความเกี่ยวข้องหรือความสัมพันธ์กัน r มีค่าอยู่ ระหว่าง -1.....ถึง.....+1

ถ้า X, Y มีค่าเพิ่มขึ้นหรือลดลงไปในทิศทางเดียวกันแล้ว r จะมีค่าเป็น + (บวก)

ถ้า X, Y มีค่าเพิ่มขึ้นหรือลดลงไปในทิศทางตรงกันข้ามแล้ว r จะมีค่าเป็น – (ลบ)

ในที่นี้จะนำเสนอการวิเคราะห์ค่าสหสัมพันธ์แบบโมเมนต์ เพียงวิธีเดียวเนื่องจากเป็นค่าสถิติที่ นิยมใช้กันมากที่สุด โดยให้ดำเนินการตามขั้นตอนดังภาพ

| - SPSS | Data Edito | ог                                |                                              |                     |        |        |     |
|--------|------------|-----------------------------------|----------------------------------------------|---------------------|--------|--------|-----|
| Data   | Transform  | Analyze                           | Graphs                                       | Utilities           | Window | v Help |     |
| ex 🖻   | age        | Repor<br>Descri<br>Compa<br>Gener | ts<br>ptive Stat<br>are Means<br>al Linear N | istics +<br>Aodel + | Eiu-se | iata   | a0: |
| 1      |            | Regre                             | ace<br>ssion                                 | •                   | Parti  | al     |     |
| 1      |            | Classif                           | Ξy                                           | •                   | Dista  | nces   |     |
| 2      |            | Data P                            | Reduction                                    | • • •               | 2      | 2      | _   |
| 1      |            | Scale                             |                                              | •                   | 3      | 3      |     |
| 2      |            | Nonpa                             | arametric 1                                  | fests 🕨             | 2      | 3      |     |
| 1      |            | Multip                            | le Respon                                    | se 🔸                | 3      | 2      |     |
| 1      |            | 3                                 | 1                                            |                     | 3      | 3      |     |

Analyze > Correlate > Bivariate แล้วคลิกจะเปิดหน้าต่างดังภาพต่อไป

| Bivariate Correlations                                                                                                    |         |
|----------------------------------------------------------------------------------------------------|---------|
| 🔶 rwศ [sex] 🔨 Variables:                                                                                                    | ОК      |
| <ul> <li></li></ul>                                                                                                    | Paste   |
| $\Rightarrow$ diminus vin (position)<br>$\Rightarrow$ de s = 1 a (200)<br>$\Rightarrow$ via 4 a (200)<br>$\Rightarrow$ via 2 b (b02)<br>$\Rightarrow$ via 2 b (b02) | Reset   |
| <ul> <li>♦ ŭa 7_a [a07]</li> <li>♦ ŭa 3_b [b03]</li> <li>♦ ŭa 4_b [b04]</li> </ul>                                                                                  | Cancel  |
|                                                                                                    | Help    |
| Correlation Coefficients                                                                                                    |         |
| 🔽 Pearson 🦷 Kendall's tau-b 🦷 Spearman                                                                                                    |         |
| Test of Significance                                                                                                    |         |
| • Two-tailed C One-tailed                                                                                                    |         |
| ✓ Flag significant correlations                                                                                                    | Options |

เลือกตัวแปรที่ต้องการวิเคราะห์ค่า r แล้วคลิก ▶ ตัวแปรจะย้ายเข้ามาอยู่ ใน Variables แล้วเลือก Pearson และคลิก Option เพื่อเลือกค่าสถิติ ดังภาพ

| Bivariate Correlations: Options                                                                                  | X                          |                                                                                            |
|----------------------------------------------------------------------------------------------------|----------------------------|--------------------------------------------------------------------------------------------|
| Statistics           Image: Method standard deviations           Image: Cross-product deviations and covariances | Continue<br>Cancel<br>Help | เลือกค่า Means and standard<br>deviations และคลิก Continue<br>จากนั้นคลิก OK จะได้หน้าต่าง |
| Missing Values<br>© Exclude cases pairwise<br>© Exclude cases listwise                                           |                            | แสดงผลลัพธ์ ดังภาพ                                                                         |

|                                                             |                                      | Correlations                                     |             |          |         |          |         |         |                     |         |         |
|-------------------------------------------------------------|--------------------------------------|--------------------------------------------------|-------------|----------|---------|----------|---------|---------|---------------------|---------|---------|
|                                                             |                                      | ข้อ 1_a                                          | ข้อ 2_a     | ข้อ 3_a  | ข้อ 4_a | ข้อ 5_a  | ข้อ 1_b | ข้อ 2_b | ข้อ 3_b             | ข้อ 4_b | ข้อ 5_b |
| ข้อ 1_a                                                     | Pearson Correlation                  | 1                                                | .408        | .646*    | .341    | .355     | 521     | 070     | .346                | 218     | .221    |
|                                                             | Si <mark>g</mark> . (2-tailed)       |                                                  | .242        | .044     | .335    | .315     | .122    | .847    | .327                | .545    | .539    |
|                                                             | N                                    | 10                                               | 10          | 10       | 10      | 10       | 10      | 10      | 10                  | 10      | 10      |
| ข้อ 2_a                                                     | Pearson Correlation                  | .408                                             | 1           | 050      | .526    | .312     | 616     | .115    | .141                | .356    | .040    |
|                                                             | Si <mark>g</mark> . (2-tailed)       | .242                                             |             | .890     | .118    | .380     | .058    | .752    | .697                | .312    | .912    |
|                                                             | N                                    | 10                                               | 10          | 10       | 10      | 10       | 10      | 10      |                     | 10      | 10      |
| ข้อ 3_a                                                     | Pearson Correlation                  | .646*                                            | - 050       | 1        | .308    | .443     | 345     | .138    | .703*               | 645*    | .109    |
|                                                             | Si <mark>g</mark> . (2-tailed)       | .044                                             | .890        |          | .387    | .200     | .329    | .703    | .023                | .044    | .765    |
|                                                             | N                                    | 10                                               | 10          | 10       | 10      | 10       | 10      | 10      | 10                  | 10      | 10      |
| ข้อ 4_a                                                     | Pearson Correlation                  | ~~~                                              |             |          | 1       | .695*    | 556     | .256    | .413                | 074     | .425    |
|                                                             | Si <b>g</b> . (2-taile <del>d)</del> | ต้านปร                                           | พี่ต้อ หา   | ารสึกแว  |         | .026     | .095    | .476    | .2 <mark>3</mark> 5 | .838    | .221    |
|                                                             | N                                    | AI 9 PP TD 9                                     | MARIAL      | 19411173 | 10      | 10       | 10      | 10      | 10                  | 10      | 10      |
| ข้อ 5_a                                                     | Pearson Correlation                  |                                                  | و ب         | 6        | .695*   | 1        | 212     | .368    | . <mark>5</mark> 95 | 107     | .290    |
|                                                             | Sig, (2-tailed)                      | କ ମ                                              | วามสมท      | เนธ      | .026    |          | .557    | .296    | .070                | .768    | .417    |
|                                                             | <b>- 1</b>                           | 10                                               | 10          | 10       | 10      | 10       | 10      | 10      | 10                  | 10      | 10      |
| ข้อ 1_b                                                     | Pearson Correlation                  | E01                                              | 616         | 94E      | 664     | 212      | 4       | 404     | - 103               | 024     | .329    |
|                                                             | Sig. (2-tailed)                      | ຄວະພີວວະ                                         |             | 778      | .949    | .354     |         |         |                     |         |         |
|                                                             | N                                    | เบาวมางาว                                        | 0 (19 19 18 | เหตุ     | 10      | 10       | 10      |         |                     |         |         |
| ข้อ 2_b                                                     | Pearson Correlat                     | d .                                              |             | <u>ء</u> | .097    | .399     | 525     |         |                     |         |         |
|                                                             | Sig. (2-tailed)                      | ทคำ Sig.                                         | (2-taile    | นอย      | .789    | .254     | .119    |         |                     |         |         |
|                                                             | N                                    |                                                  |             |          |         |          |         |         | 10                  | 10      | 10      |
| ข้อ 3_b                                                     | Pearson Correlat                     | กว่า 05                                          | สราไว่าร์   | ักเ      | 1       | 595      | .396    |         |                     |         |         |
|                                                             | Sig. (2-tailed)                      |                                                  |             |          |         |          |         |         |                     | .070    | .258    |
|                                                             | N                                    |                                                  |             |          | 10      | 10       | 10      |         |                     |         |         |
| ข้อ 4_b                                                     | Pearson Correlat                     | 1 1 2 2 1 6 1 6 1                                | LI920IT     | .05 แตะ  | เทตงเแ  | ଏାହା ୮ ୩ | 29      |         | 595                 | 1       | 290     |
|                                                             | Sig. (2-tailed)                      | a                                                |             |          |         |          |         |         |                     |         | .417    |
|                                                             | N                                    | เครื่องหมาย * ปรากฏอยู่ กรณินิเรียกว่า ข้อ3_a มี |             |          |         |          |         |         |                     | 10      | 10      |
| ข้อ 5_b                                                     | Pearson Correlat                     | aw gu .396290                                    |             |          |         |          |         |         |                     |         | 1       |
|                                                             | Sig. (2-tailed)                      | ความสัมฯ                                         | พันธ์ทาง    | .258     | .417    |          |         |         |                     |         |         |
|                                                             |                                      |                                                  |             |          |         |          |         |         | 10                  | 10      | 10      |
| *. Correlation is significant at the 0.05 level (2-tailed). |                                      |                                                  |             |          |         |          |         |         |                     |         |         |

### 5. การหาค่าความเชื่อมั่นของเครื่องมือ (Reliability Analysis)

การหาคุณภาพของเครื่องมือด้านความเชื่อมั่น เป็นขั้นตอนหนึ่งที่จะทำให้มั่นใจได้ว่า เครื่องมือสำหรับการวิจัยนั้นสามารถให้คะแนนได้อย่างมั่นใจได้ว่าไม่คลาดเคลื่อน โดยปกติการหา คุณภาพด้านความเชื่อมั่นของเครื่องมือนั้นมีอยู่ 3 วิธี คือ 1) การทดสอบซ้ำ (test – retest) 2) แบบแบ่ง ครึ่ง (split – half method หรือ odd – even method) และ 3) แบบวิธีของคูเดอร์ ริชาร์ดสัน (Kuder – Richardson) ในการหาค่าความเชื่อมั่นของเครื่องมือที่เป็นแบบสอบถามที่มีลักษณะเป็นแบบประมาณค่า 5 ระดับ นั้นจะใช้วิธีของครอนบาค (Cronbach) ซึ่งเป็นการปรับปรุงมาจากวิธีของคูเดอร์ ริชาร์ดสัน เรียกว่า สัมประสิทธิ์แอลฟา (Alpha Coefficient) ในกรณีนี้จะนำเสนอการวิเคราะห์ค่าความเชื่อมั่นจาก แบบสอบถามที่มีลักษณะเป็นแบบประมาณค่า 5 ระดับ โดยใช้วิธีของ ครอนบาค (Cronbach) เท่านั้น โดยดำเนินการตามลำดับขั้นดังนี้

| a Edit                                                      | or                                                                                                    |                                                                                   |                           |     |                |                            |             |              |                                    |              |                                                                                                    |
|-------------------------------------------------------------|----------------------------------------------------------------------------------------------------|-----------------------------------------------------------------------------------|---------------------------|-----|----------------|----------------------------|-------------|--------------|------------------------------------|--------------|----------------------------------------------------------------------------------------------------|
| nsform                                                      | Analyze                                                                                                    | Graphs                                                                            | Utilities                 | 5 W | /indow         | Help                       |             | A            | nalyz                              | ze > :       | Scale > Reliability Analysis                                                                                                    |
| age                                                         | Repor<br>Descri<br>Compa<br>Gener<br>Correl<br>Regre<br>Classif<br>Data F<br>Scale                                                                          | ts<br>iptive Stat<br>are Means<br>al Linear I<br>late<br>ssion<br>fy<br>Reduction | istics<br>s<br>Model<br>j | 312 | exp<br>Reliabi | eren<br>2<br>3<br>ity Anal | ysis        | 11<br>2<br>3 | ລີກຈະ<br><br>!<br>!                | :ได้หา       | น้าต่างดังภาพต่อไป                                                                                                    |
|                                                             | Multipl                                                                                                    | le Respon                                                                         | ise I                     | 2   |                | 2                          | ai scaiirių | y            | -                                  |              |                                                                                                    |
|                                                             | 3                                                                                                    | 1                                                                                 |                           | 3   |                | 3                          |             | 2            |                                    |              |                                                                                                    |
| Relia<br>via<br>via<br>via<br>via<br>via<br>via<br>via<br>v | bility Analy<br>1_a [a01]<br>2_a [a02]<br>3_a [ <del>203]</del><br>4_a [a04]<br>5_a [a05]<br>6_a [a06]<br>7_a [a07]<br>8_a [a08]<br>9_a [a09]<br>10_a [a10] | ysis                                                                              |                           | ]   | ems:           |                            |             | - [          | OK<br>Past<br>Rese<br>Canc<br>Help | e<br>e<br>et | เลือกข้อคำถามที่ต้องการ<br>คำนวณแล้วคลิก ▶ ข้อคำถาม<br>จะเข้ามาอยู่ในกรอบ Items<br>และเลือก Model ของการ<br>คำนวณค่า กรณีนี้เลือก Model<br>เป็น Alpha จากนั้นเลือก |

Statistics ...

Statistics ดังภาพต่อไป

Model: Alpha

🗆 List item labels

•

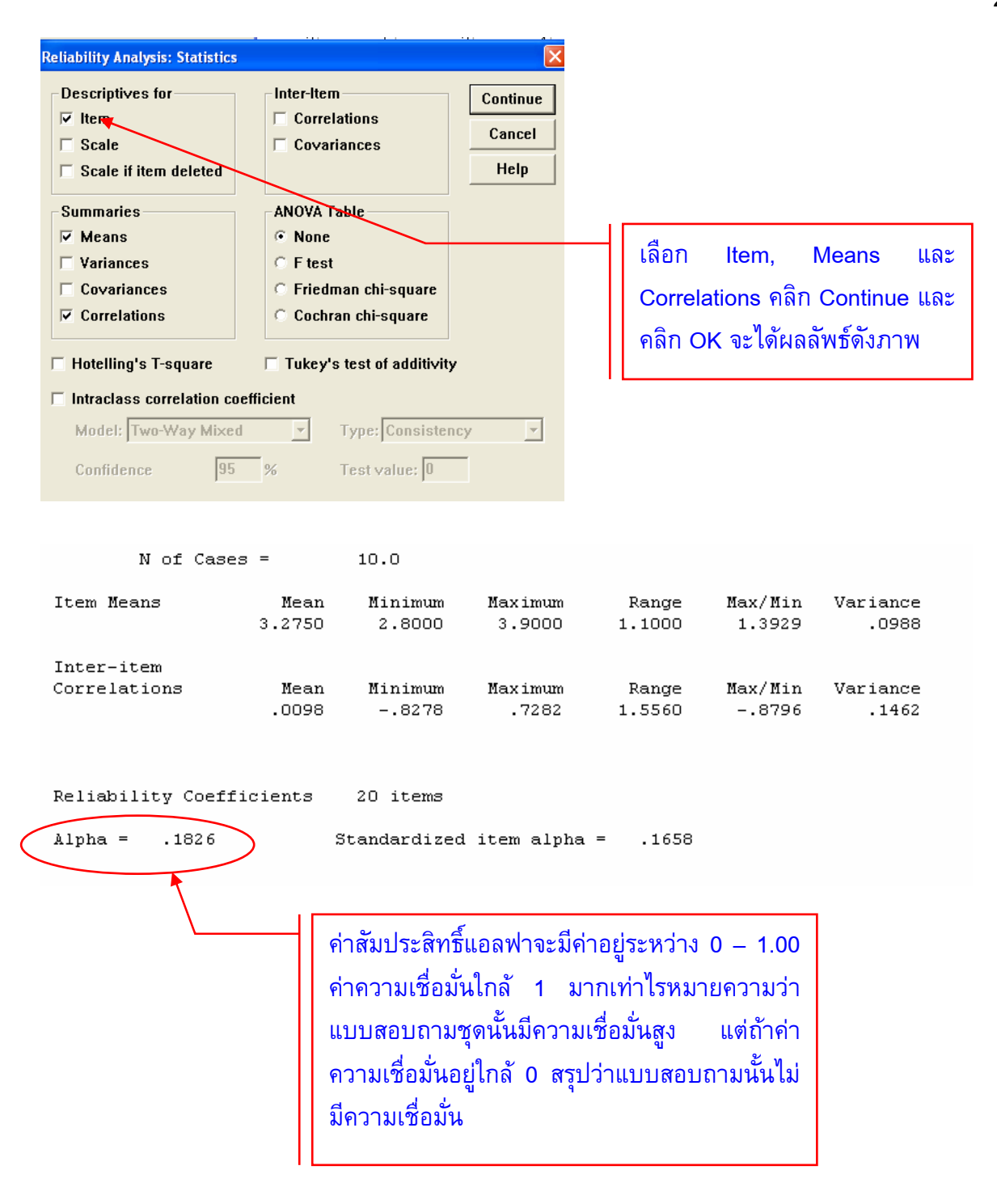

#### เอกสารอ้างอิง

- กัลยา วานิชบัญชา. (2547). การใช้ SPSS for Windows ในการวิเคราะห์ข้อมูล. กรุงเทพฯ : ภาควิชา สถิติ คณะพาณิชยศาสตร์และการบัญชี จุฬาลงกรณ์มหาวิทยาลัย.
- ฉัตรศิริ ปิยะพิมลสิทธิ์. (2548). *การใช้ SPSS เพื่อการวิเคราะห์ข้อมูล*. สงขลา : ภาควิชาการประเมินผล และวิจัย คณะศึกษาศาสตร์ มหาวิทยาลัยทักษิณ.